Manual de Procedimentos

## PBM-Programa de Benefícios em Medicamentos

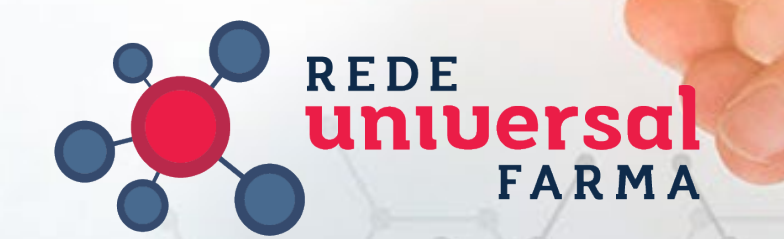

# SUMÁRIO

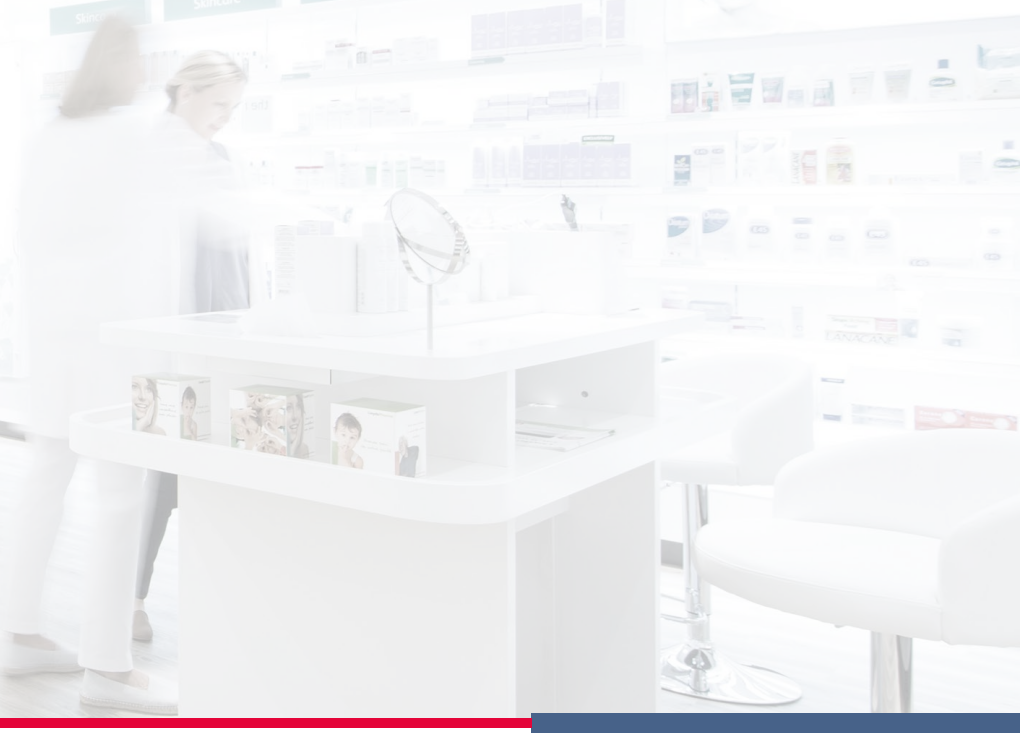

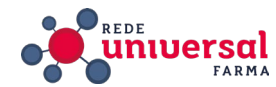

# INTRODUÇÃO

PBM é a sigla para Programa de Benefício em Medicamentos, um serviço que permite que farmácias e drogarias ofereçam preços mais atrativos e competitivos com grandes redes aos seus clientes.

Para que uma farmácia ou drogaria possa participar do PBM, é necessário:

Credenciar-se aos PBMs disponíveis no mercado.

Conseguir a liberação do cadastro.

Estar conveniada a um dos fabricantes que oferecem o benefício.

#### IMPLANTAÇÃO

#### 1º Consulta

- Enviar mensagem, com o CNPJ para WhatsApp – (11) 3509-1130;

"Verificar se o CNPJ já possui cadastro no Portal da Drogaria: 00.000.000/0000-00"

Caso o CNPJ NÃO seja cadastrado, encaminhar no WhatsApp solicitando cadastramento do CNPJ em questão com todos os dados do associado inclusive sistema de caixa e contrato social, além de dados do GILVANIO para termos acesso aos usuários.

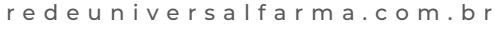

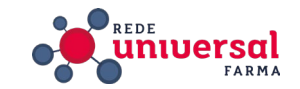

DROGARIA REDE UNIVERSAL CNPJ: 14135386000186

Nome do primeiro responsável do portal: DONO DA DROGARIA Data de nascimento: XX/XX/XXXX CPF: XX.XXX.XXX-XX

Nome do segundo responsável do portal: SEMPRE GILVANIO Data de nascimento: XX/XX/XXXX CPF: XX.XXX.XXX-XX

Telefone: (31) 33333333 e-mail: EMAIL@GMAIL.COM software: XXXX

#### 3° Pagamento Boleto NC7

Após a solicitação recebemos o link para pagamento da taxa de credenciamento e enviamos para o associado.

#### 4º Implantação pela NC7

Após a confirmação de pagamento devemos enviar o comprovante no WhatsApp, e aguardar contato do técnico com a loja para prosseguir com a instalação.

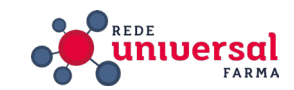

#### 5° Venda Teste

Também conhecida como **transação de ativação**. Trata-se de uma venda com informações fictícias para ativar o **PBM** no sistema do associado.

Esse procedimento pode ser feito tanto pela NC7 quanto pelo consultor ou pelo suporte do **software no momento da integração.** 

#### 6° Integração Software

Instruir o cliente a fazer contato com seu software para fazer a integração deste com o Portal da Drogaria, já que a integração ocorrerá de maneira diferente em cada um destes softwares.

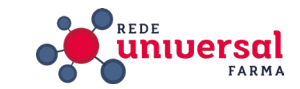

#### CADASTRO DE INFORMAÇÕES:

#### 1º Coletar login e senha de acesso.

Caso o associado não tenha acesso as informações podem ser obtidas através da central (11) 5694-4949.

Recebemos os acesso de forma aleatória por parte da NC7:

#### LOGIN: drogaria SENHA: xx12345

#### LOGIN: cadastro SENHA: xx12345

Vale tentar uma dessas senhas em um cadastro recém criado, pois costumam funcionar por ser um padrão anterior.

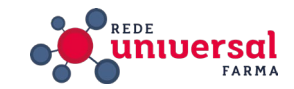

#### 2º Criar usuário padrão

Por padronização todos os associados possuem um usuário cadastrado para acesso dos consultores:

#### LOGIN: redeuniv

#### SENHA: adm123

Os consultores devem criar esse acesso, mesmo para os associados que possuam o Portal da Drogaria antes da adesão à Rede Universal.

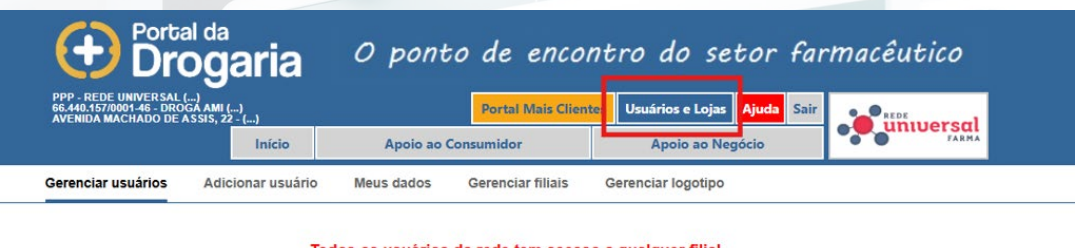

| ome                             | Nome de usuário | Filial         | Status | Ação            |
|---------------------------------|-----------------|----------------|--------|-----------------|
| IOCELIA DE PAULA OLIVEIRA BRITO | jocelia         | 66440157000146 | Ativo  | Leditar usuário |
| REDE UNIVERSAL                  | redeuniv        | 66440157000146 | Ativo  | Leditar usuário |
| ANDERLEI DOS REIS DE BRITO      | drogaria        | 66440157000146 | Ativo  | Editar usuário  |

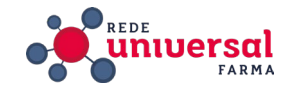

#### Acessar o Portal da Drogaria

https://www.portaldadrogaria.com.br/11v1/

Inserir CNPJ do associado, Login e Senha (Obtidos anteriormente com a NC7 ou o próprio associado)

Na tela inicial seguir o caminho:

### **USUÁRIOS E LOJAS > ADICIONAR USUÁRIO**

Preencher os dados de cadastro da seguinte forma:

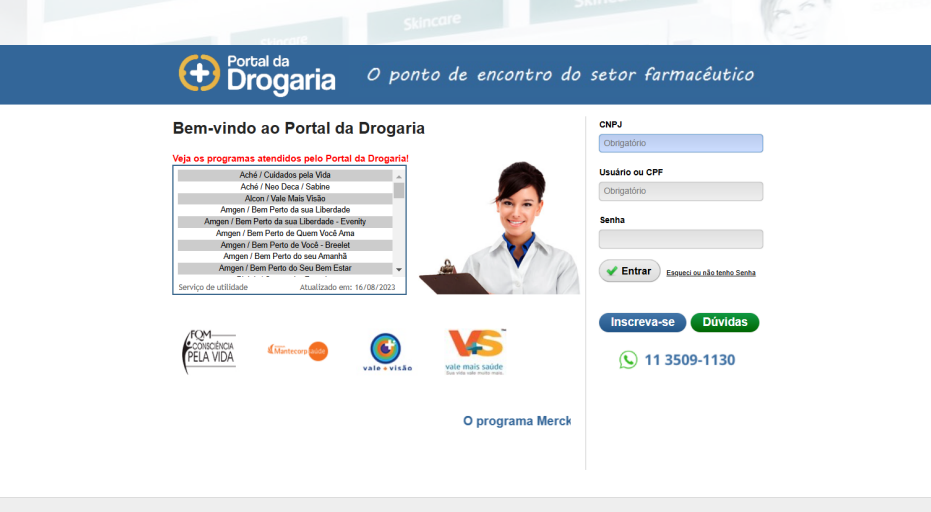

O conteúdo dos textos e opiniões apresentados neste Web Site é de cunho informativo e não forar alterados e/ou modificados e reproduzem a opinião dos autores das obras de forma independente

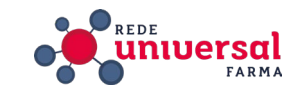

Login: redeuniv CPF: xxx.xxx.xxx-xx Senha: adm1234 (provisória será mudada para adm123) Nome Completo: Gilvânio ...... Função: Proprietário Nascimento: xx/xx/xxxx Telefone: 31 33914522 E-mail: redecadastropbm@gmail.com

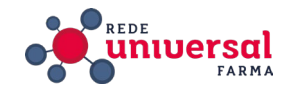

Após inserir todos os dados, clicar em **ADICIONAR USUÁRIO** depois em **SAIR**. Acessar novamente o Portal da Drogaria e inserir o **CNPJ** do associado, **LOGIN: redeuniv e SENHA: adm1234**. No primeiro acesso alterar a senha para a padrão: adm123

Cadastrar pergunta secreta.

Pergunta: Qual CNPJ?

Resposta: Colocar o cnpj do cliente

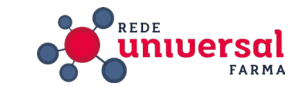

### 3° Alterar Logotipo no Portal

Na tela inicial do Portal da Drogaria, clique no botão com o texto "Clique aqui para incluir o seu logo...", fica na parte de cima da tela à direita.

Clique em **ESCOLHER ARQUIVO** e selecione o arquivo ANEXO V - Logo Portal da Drogaria.jpg. Já configurado para não aparecer distorcido.

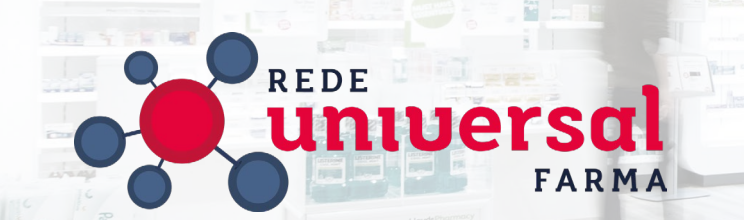

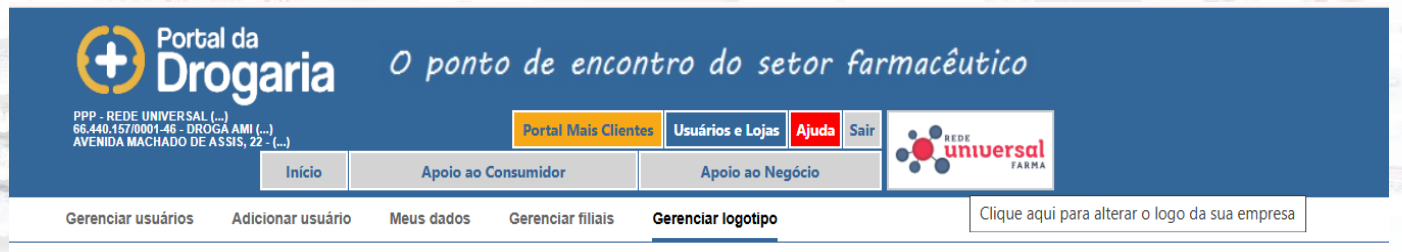

Serviço temporariamente desativado

Depois clique em ENVIAR ARQUIVO.

Se for substituir uma imagem existente, clique primeiro em REMOVER LOGO ATUAL.

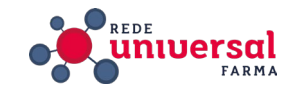

### **4° Atualizar GRUPPY**

Para inserir informações de acesso ao PBM no cadastro do cliente acesse o

https://app.gruppy.com.br/universal/

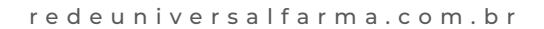

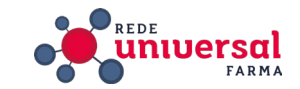

#### Inserir login e senha do associado.

Abrir o campo de informações de PBM através do seguinte caminho: MENU > GESTÃO DE SERVIÇOS > OPERAÇÕES > IMPLANTAÇÃO DE PBM

Preencher os seguintes campos:

Status: concluído;

Data de adesão: data de conclusão do processo de implantação;

Fornecedores (para a reposição): conforme consta no e-mail de cadastramento;

Programas credenciados: disponíveis na tela inicial do Portal da Drogaria.

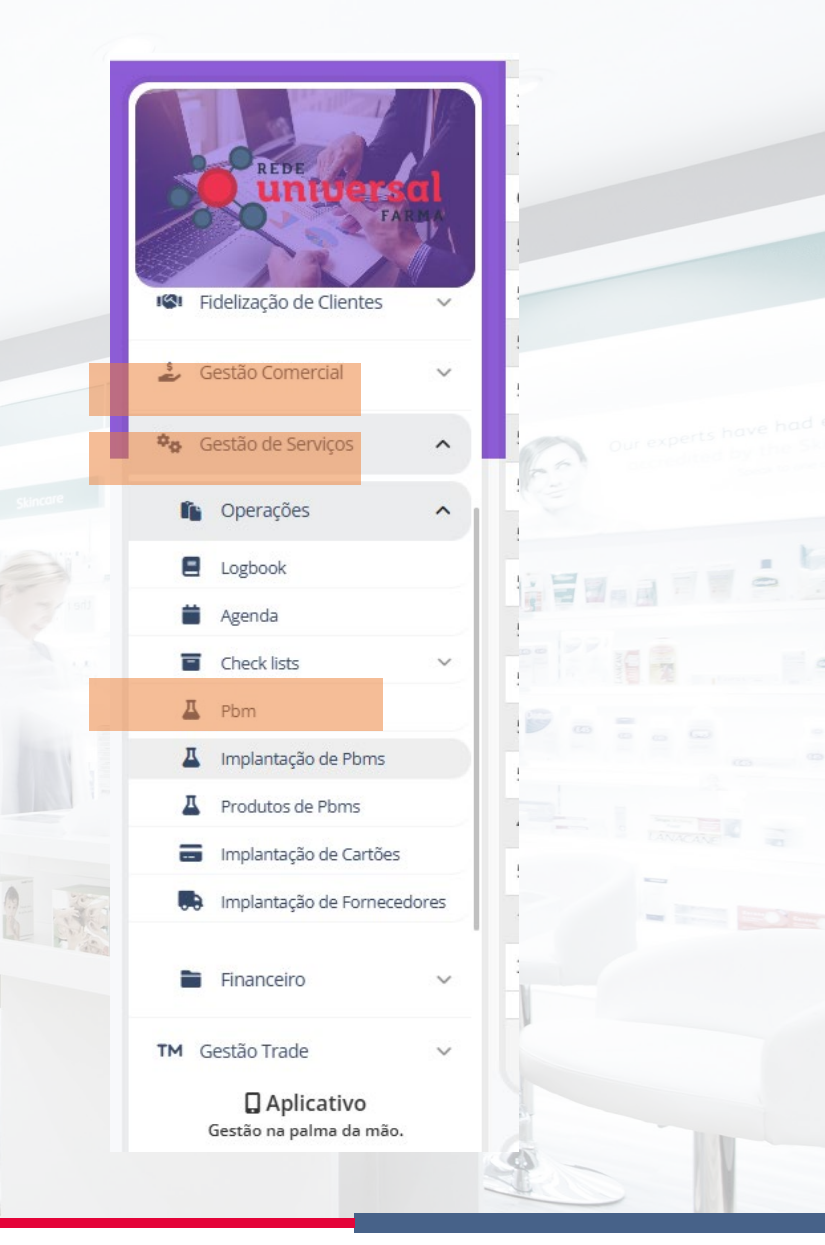

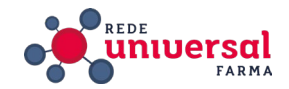

PARA CADASTRAR, BASTA CLICAR EM CIMA DA PALAVRA NÃO INFORMADO

|                                                                                            | 🖌 Todos 🖉 🗸   |          |
|--------------------------------------------------------------------------------------------|---------------|----------|
|                                                                                            |               |          |
| ID CNPJ Loja Li Loja Li Loja Li PHARMA E-PHARMA FUNCIONAL CARD ORIZON PHARMASYSTEM TRNCENT | VIDALINK      | TANACANE |
|                                                                                            |               | -        |
| Logds 567 Não informado Não informado Não informado Não informado Concluído                | Não informado |          |
| gentle care                                                                                |               |          |

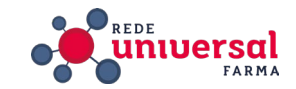

| Identificação da Loja    |        |                          |       |                          |         |                         |    |
|--------------------------|--------|--------------------------|-------|--------------------------|---------|-------------------------|----|
| CNPJ                     | 141353 | 380000186                |       |                          | Sistema |                         |    |
| Status                   |        | Data                     | Login | Senha                    | Con     | itrato                  |    |
| Selecione o Status       | •      | Insira a data            |       |                          |         |                         |    |
| Distribuidor Nº1         |        | Distribuidor N°2         |       | Distribuidor N°3         | Dist    | tribuidor Nº4           |    |
| Selecione o Distribuidor | •      | Selecione o Distribuidor | •     | Selecione o Distribuidor | ▼ Se    | elecione o Distribuidor | •  |
| Informacoes              |        |                          |       |                          |         |                         | -  |
|                          |        |                          |       |                          |         |                         |    |
|                          |        |                          |       |                          |         |                         | 10 |

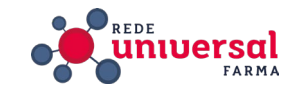

### TREINAMENTO

#### 1º Agendamento

Agendar com o associado um horário para o treinamento e informar que durante o treinamento o mesmo deve acessar o computador onde fará as autorizações e vendas de PBM.

Conferir qual programa de acesso remoto o cliente utiliza. Geralmente o AnyDesk. Garantir que tanto o seu computador quanto o do associado tenham o mesmo programa instalado.

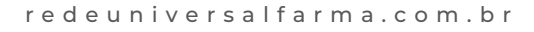

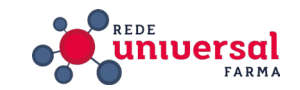

2ºInformar sobre a política de cobrança do Portal da Drogaria.

O Portal da Drogaria emite um boleto mensal referente à venda de produtos pelo PBM. São cobrados até **3%** do valor líquido da venda ou uma taxa de **R\$ 60,00** caso o líquido seja **inferior a R\$ 2.000,00**. O boleto é enviado para o endereço de e-mail cadastrado para o usuário principal (Proprietário).

A política de cobrança do Portal da Drogaria está descrita em detalhes nos ANEXO VIII -Termo Aceite I e ANEXO IX - Termo Aceite 2.

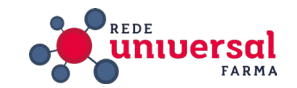

Ligar para o associado, abrir o Programa de acesso remoto e solicitar as informações de sincronização, para que você visualize enquanto ele opera o computador.

Prosseguir com o treinamento conforme descrito no ANEXO II - Manual do PBM – Portal da Drogaria

Enfatizar durante o treinamento o processo de venda, inclusive simulando um cadastro de cliente e venda de produto com um dos PBMs disponíveis para a drogaria.

Caso o associado não tenha o login com o nome do proprietário ou responsável, deve ser criado o mesmo durante o treinamento de gerenciamento de usuário (página 23, ANEXO II - Manual do PBM – Porta da Drogaria).

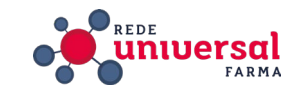

Instruir o associado a entrar em contato com o provedor do seu software para realizar a integração com o Portal da Drogaria.

A Rede possui parceria com a **CONSYS**, no caso dos associados que usam este **software** deve se ligar para a **CONSYS** e pedir para que realizem a integração. Falar com **Vaner** ou **Fábio** 

Celular: (31)98863-2373

Telefone: (31) 4101-2494

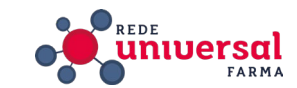

### CONSULTORIA

#### Situações Recorrentes

### Problemas com vendas:

Pode ser devido a erro no cadastro do paciente ou em alguma etapa do processo de autorização; sempre verificar todas as informações da venda com medicamento, quantidade e CPF do paciente. Simular a venda no sistema ou acessar remotamente o computador do associado para detectar o problema. Se persistir a dúvida ou erro, entrar em contato com o suporte do Portal **(11)5694 4949** ou WhatsApp **(11) 91551-5389**.

### Cadastramento de Programa:

Cada programa tem um processo de cadastramento, estão especificados no ANEXO III -CADASTRO PBM PORTAL DA DROGARIA.

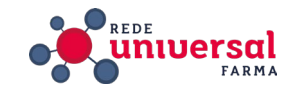

#### Atraso na Reposição:

A consulta de reposição está descrita no **ANEXO II**, se não for possível encontrar a reposição em questão é necessário entrar em contato com o Suporte do Portal **(11) 33219433**.

#### **Boletos:**

São comuns algumas solicitações sobre o boleto referente à taxa transacional do Portal da Drogaria, segunda via, alteração de data de vencimento, alteração de endereço e-mail para recebimento, contestação de valor, entre outros. Não é possível fazer consultas ou alterações através do Portal da Drogaria, o único canal para atender essas solicitações é o Suporte do Portal **(11) 3321-9433** ou WhatsApp **(11) 94506-1928**.

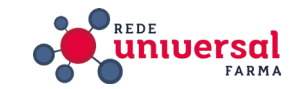

#### Recuperação de Senha:

É possível resetar a senha do Portal da Drogaria desde que se saiba o CNPJ e login ou CPF em que está o cadastro.

Acesse o Portal da Drogaria https://www.portaldadrogaria.com.br/11v1/ . Insira o CNPJ e login ou CPF e clique em ESQUECI OU NÃO TENHO A SENHA.

Insira a resposta secreta e a uma nova senha, em seguida clique em TROCA DE SENHA.

Porém para os casos em que não há qualquer informação disponível é preciso fazer um processo semelhante ao do cadastro, conforme descrito no **ANEXO IV - ESQUECI A SENHA.** 

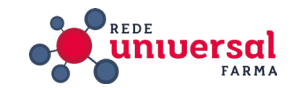

#### Recuperação de Senha

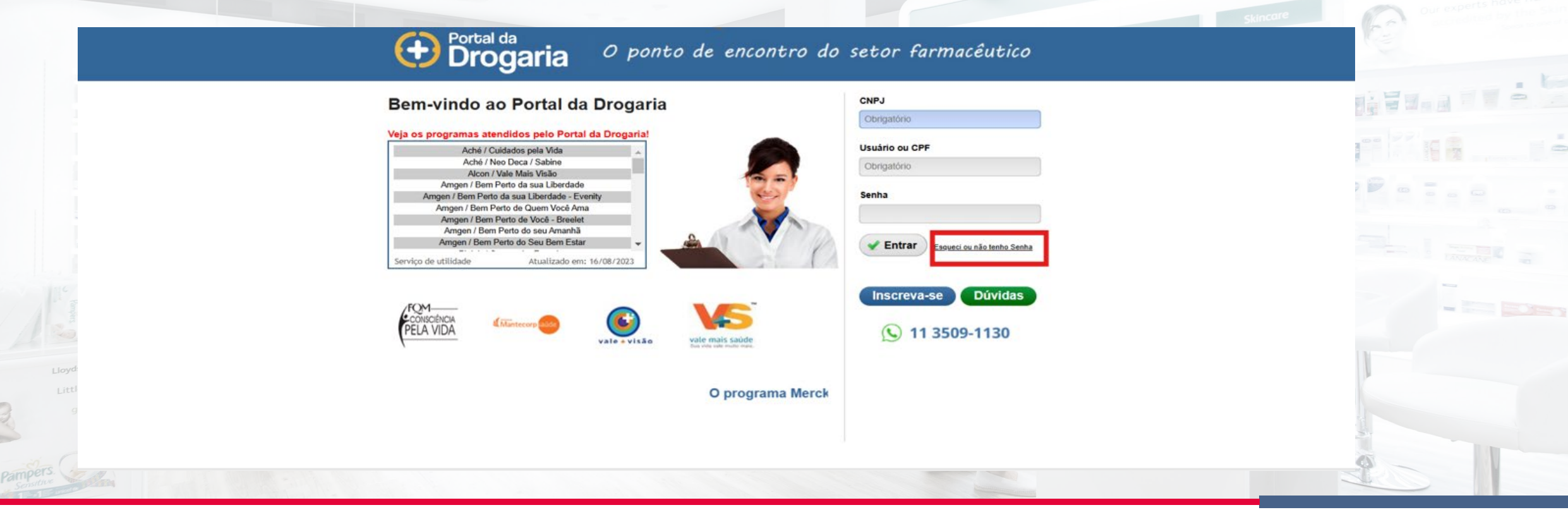

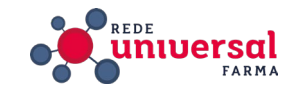

#### **Cancelamento Mais Clientes**

Para cancelamento do Programa Mais Clientes o contato é o específico do programa: (11) 3321-9431.

Não é possível fazer o cancelamento se houver boletos em atraso, caso haja é necessário solicitar o envio destes por e-mail (ao redecadastropbm@gmail.com) e repassar ao cliente. Tão logo sejam quitados, encaminhar comprovante ao suporte e solicitar novamente o cancelamento.

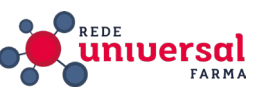

### Editar programas de PBM no GRUPPY

Em caso de alteração nos programas disponíveis em um Autorizador de PBM é possível **excluir,** editar ou criar a informação deste no GRUPPY, para que apareça corretamente no campo de implantação de PBM.

Acessar o GRUPPY através do link: https://app.gruppy.com.br/universal/

Login e senha de consultor.

Seguir o caminho:

#### MENU > GESTÃO DE SERVIÇOS > PBM

Selecionar o Autorizador de PBM (TRNCENTR OU FUNCIONAL CARD) e clicar em PROGRAMAS

Nesse menu é possível excluir (lixeira), editar (lápis) ou criar um programa.

Para criar basta clicar em **+PROGRAMA**, preencher o nome no formato: **Nome do programa** – **Nome da fabricante** e em seguida clicar em **CRIAR.** 

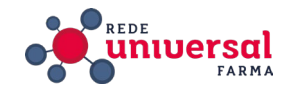

#### Atualizações de Políticas de PBM

Como o e-mail **recadastropbm@gmail.com** está cadastrado na maioria dos acessos de associados, através dele recebemos atualizações periódicas sobre modificações nos programas, como inclusão ou exclusão de medicamentos, mudanças no formato de desconto, processos de cadastro de pacientes etc. Quando receber essas informações vale replicar resumidamente o conteúdo no grupo **de WhatsApp UNIVERSAL (PBM).** 

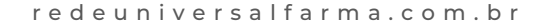

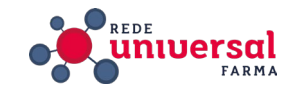

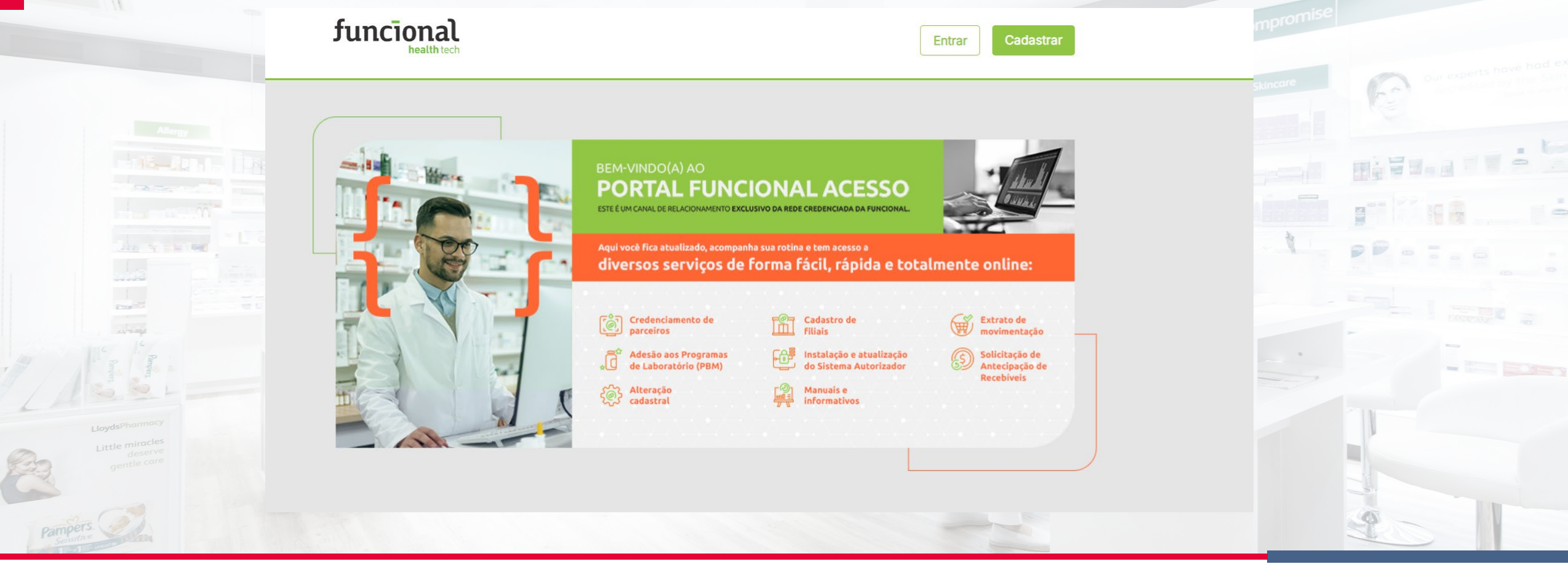

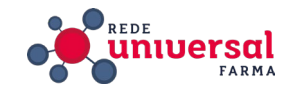

#### IMPLANTAÇÃO

- 1º Consulta
- Confirmar quitação da primeira mensalidade junto à Rede Universal.
- Verificar se já é cadastrado através do CNPJ, ligando no número 0800 970 90 20.

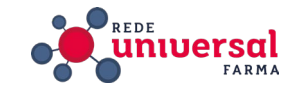

#### 2º Relação de Documentos

O cadastramento da drogaria no Funcional depende de 5 documentos que devem ser previamente separados antes de iniciar o processo. Sempre verificar se estão legíveis.

#### **ALVARÁ ANVISA**

Também conhecido como **AFE** é obtido no site da **ANVISA:** 

https://consultas.anvisa.gov.br/#/empresas/empres as/?cnpj=53115389000187

Insira o **CNPJ** no campo correspondente e clique em **CONSULTAR.** 

| Consultas / Funcionamento de Empresa Nacio | mal         |              |  |
|--------------------------------------------|-------------|--------------|--|
|                                            |             |              |  |
|                                            | Critérios p | ara Consulta |  |
| СЛРЈ                                       |             |              |  |
|                                            | Q           |              |  |
| Nº da Autorização                          |             | NUVS         |  |
|                                            |             |              |  |

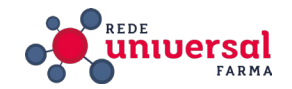

Os documentos seguintes normalmente são repassados na relação de documentos encaminhada pelo gestor por e-mail com o assunto "Credenciamento Rede Universal...".

#### - CONTRATO SOCIAL

Também conhecido como Alteração Contratual ou Requerimento Empresarial.

#### - ALVARÁ SANITÁRIO

Precisa estar dentro do prazo de validade.

### - ALVARÁ PREFEITURA

Também conhecido como Alvará de Localização e Funcionamento. Precisa estar dentro do prazo de validade.

### - CERTIDÃO REGULARIDADE

Emitido pelo CRF, ele é conhecido pela sigla CRF ou CRT. Precisa estar dentro do prazo de validade.

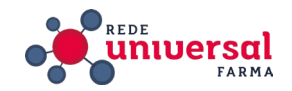

**DADOS BANCARIOS** 

O CLIENTE DEVERÁ PREENCHER AS INFORMAÇÕES BANCARIAS E ANEXAR UM COMPROVANTE DE DOCUMENTAÇÃO DA CONTA QUE ELE IRÁ RECEBER O REPASSE DOS VALORES .

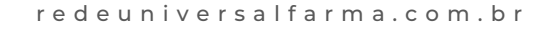

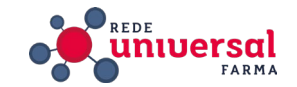

#### **3° Cadastramento CNPJ**

Acessar o endereço

https://www.funcionalacesso.com/NovoCadastro.aspx Inserir o **CNPJ** no campo correspondente e pressionar ENTER.

Preencher os campos em Dados da Empresa, exceto Inscrição Estadual. Selecionar Segmento **"FARMÁCIA**".

| CNPJ•                          |           |  |
|--------------------------------|-----------|--|
| 000000000000                   |           |  |
| Inscrição Estadual             | Segmento* |  |
|                                | Farmácia  |  |
| Razão Social*                  |           |  |
| COMO CONSTA NO CONTRATO SOCIAL |           |  |
| Nome Fantasia*                 |           |  |
| COMO CONSTA NO CONTRATO SOCIAL |           |  |

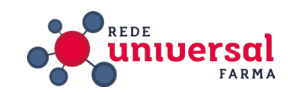

Prosseguir da mesma forma com os campos em Endereço da Empresa, iniciando pelo CEP para carregar demais campos.

| 32315-000            |                                        |            |
|----------------------|----------------------------------------|------------|
| Estado               | CONFERIR DADOS                         | CARREGADOS |
| MG                   | *                                      |            |
| Cidade               |                                        |            |
| CONTAGEM             |                                        |            |
| Bairro               |                                        |            |
| ELDORADO             |                                        |            |
| Endereço             |                                        |            |
| AVENIDA JOÃO CÉSAR D | E OLIVEIRA<br>ERIR NÚMERO E COMPLEMENT | o          |
| Número               | Complemento                            |            |
| 2809                 | LOJA 01                                | EXEMPLO    |
|                      |                                        |            |
|                      |                                        | 6          |

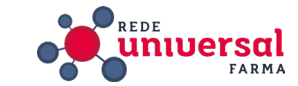

redeuniversalfarma.com.br

Endereço da Empresa

CEP

COMECAR PELO CEP

### Em Dados do Representante Legal / Contrato preencher os campos da seguinte forma:

Nome Completo, CPF e RG: Conforme consta no Contrato Social da Drogaria

Telefone 1: (31)33914522

Telefone 2: (31)33914522

E-Mail Comercial: redecadastropbm@gmail.com

E-Mail Financeiro: e-mail da drogaria

Crie seu Login de acesso: CNPJ da drogaria (apenas números).

#### Dados do Representante Legal / Contrato

Obrigatório preenchimento dos dados do Representante Legal conforme Contrato Social

Nome Completo\*

CONFORME CONSTA NO CONTRATO SOCIAL

| CPF*                                        | RG*                           |          |
|---------------------------------------------|-------------------------------|----------|
| 000.000.000-00                              | 0000000                       |          |
| Telefone 1 *                                | Telefone 2 *                  | 2 and 10 |
| (31) 3391-4522                              | (31) 3391-4522                |          |
| E-Mail Comercial •                          |                               |          |
| (Recebimento de Comunicados e Informativos) | Confirme o e-Mail Comercial*  |          |
| REDECADASTROPBM@GMAIL.COM                   | REDECADASTROPBM@GMAIL.COM     |          |
| E-Mail Financeiro *                         |                               |          |
| (Recebimento de Notas e Boletos)            | Confirme o e-Mail Financeiro• |          |
| EMAIL DA DROGARIA                           | EMAIL DA DROGARIA             |          |
| Crie seu Login de acesso*                   |                               |          |
| 0000000000000                               |                               |          |

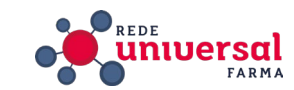
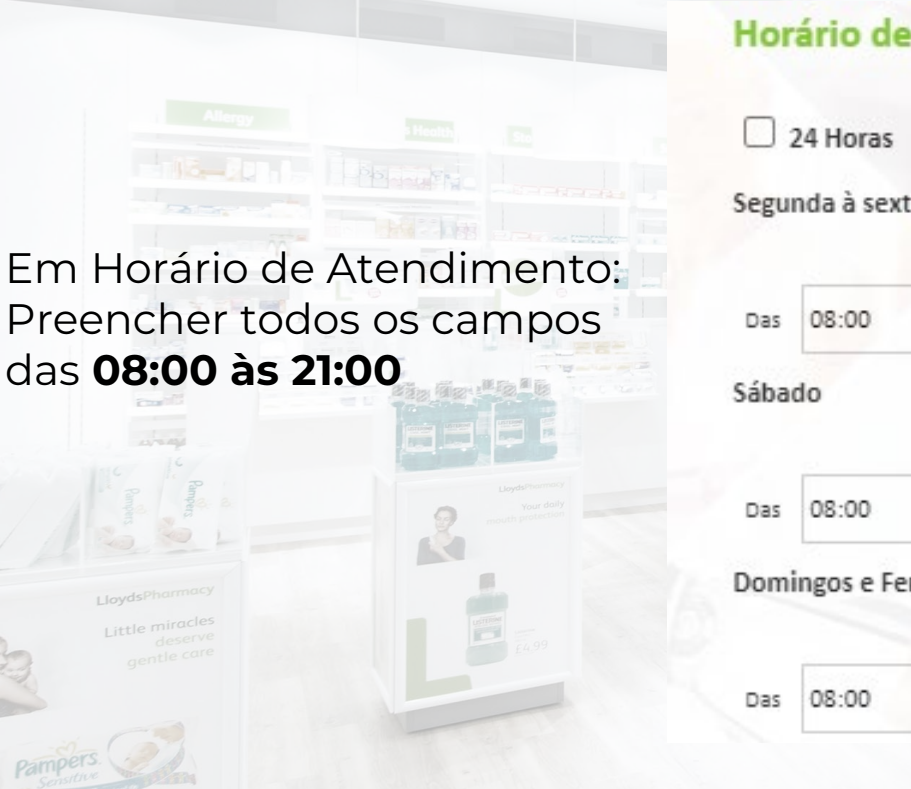

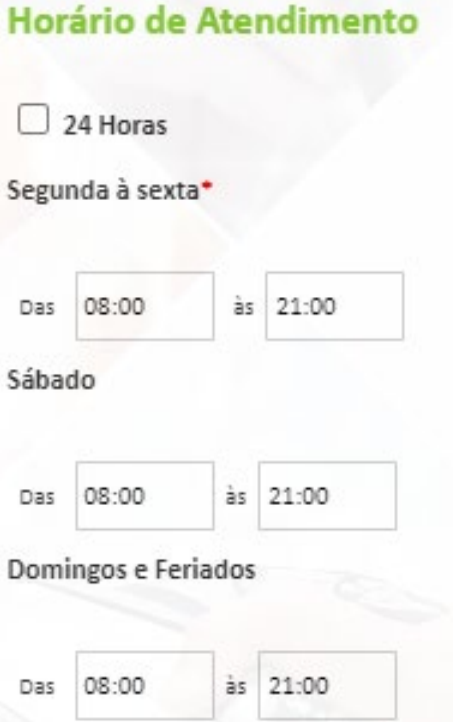

Em Vendas e Serviços, marcar todos as caixas de seleção, exceto Pedido Mínimo e Taxa Delivery.

#### Vendas e Serviços

- Industrializado (Medicamento)
   Manipulação (Necessário Alvará)
- 🗹 Homeopatia
- Delivery
- Pedido Mínimo

- Farmácia Popular
- 🗹 Alto Custo
- Controlado
- 🗌 Taxa Delivery
- Possui Scanner

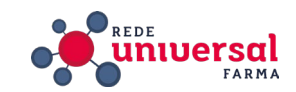

redeuniversalfarma.com.br

Termos de Serviço

Em Termos de Serviço, arraste a barra de rolagem do campo em cinza até o final. Marque a caixa de seleção. em quaisquer documentos a que o USUARIO aderir no âmbito dos serviços oferecidos por meio do site <u>http://www.funcionalacesso.com</u>, ou do **SISTEMA FUNCIONAL**, cujos termos e condições o USUÁRIO neste ato declara conhecer e concordar.

#### 16. DO FORO

16.1. Ao clicar em "Aceito os Termos e Condições" o USUÁRIO desde já concorda que fica eleito o foro da Cidade de São Paulo/SP, para dirimir todas as questões decorrentes da execução deste Termo de Uso do Serviço.

Após a leitura das condições deste termo, o representante legal do ESTABELECIMENTO reconhece expressamente que leu e entendeu os direitos, obrigações e condições do mesmo, e que ao clicar no botão abaixo, concede a Funcional os direitos aqui estabelecidos

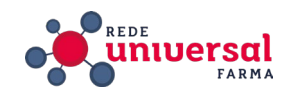

Em Arquivos, clicar em cada botão **ESCOLHER ARQUIVO** e selecionar no computador o arquivo correspondente.

Importante, o arquivo deve ser único se houver vários arquivos que correspondem à um único documento (comum no caso de contrato social), deve se juntar todas as partes em um único arquivo. O formato ideal é o PDF, porém arquivos de imagem como jpeg e png também são válidos.

Com exceção do Contrato Social, deve se inserir ao lado do documento o seu Número e Validade correspondentes. (para o Alvará Anvisa inserir uma data de validade com o dia e mês que constam no documento, mas o ano como o seguinte. Isso é necessário por que o alvará não tem validade determinada, mas é exigido no cadastramento)

Para Finalizar clique em ENVIAR INSCRIÇÃO.

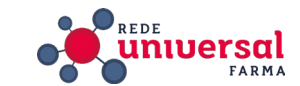

Após o envio da inscrição, o prazo de resposta é de 48 horas. O retorno é recebido através do e-mail redecadastropbm@gmail.com. É preciso ficar atento, pois se houver alguma pendência (como a recusa de algum documento) é necessário avaliar e responder para dar andamento ao cadastro.

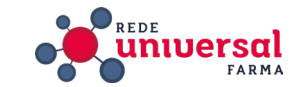

#### 4° Cadastramento CNPJ Filial

O processo de cadastro de CNPJ de filial é diferente, pois é feito através do acesso da matriz. Acesse a página do funcional **www.funcionalacesso.com**. Insira login e senha da matriz. Na tela inicial do funcional acesse o caminho **SERVIÇO > CADASTRAR FILIAL** Em dados da empresa a raiz do CNPJ já vem preenchida, pois é a mesma da matriz, insira o complemento do CNPJ da filial. Os campos Endereço da Empresa, Horário de atendimento, Vendas e Serviços e Arquivos são preenchidos da mesma forma como descrito no cadastramento de matriz.

O campo Dados da Filial é preenchido da mesma forma que o campo Dados do Representante Legal / Contrato.

Para finalizar clique em ENVIAR INSCRIÇÃO. Aguarde resposta através do e-mail redecadastropbm@gmail.com.

Dados da Empresa

CNPJ\*

Digite o CNPJ

Razão Social \*

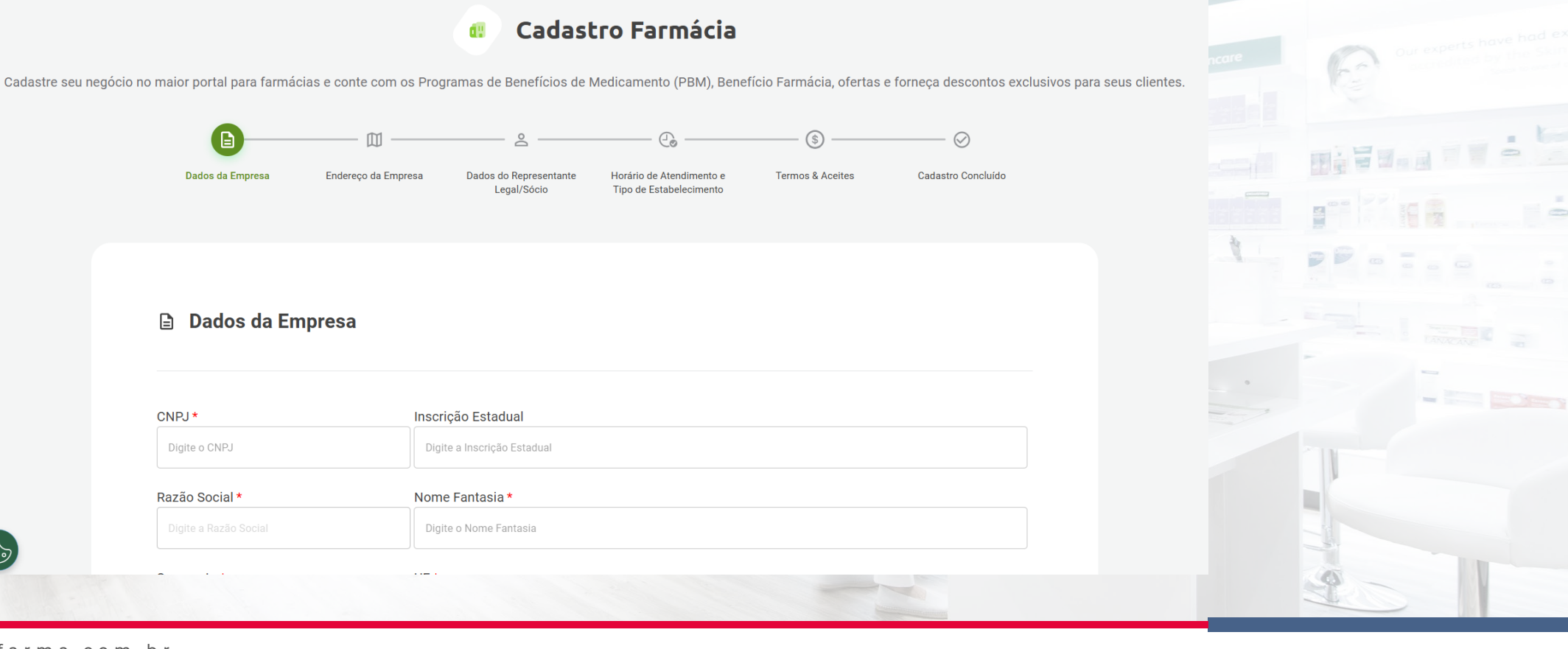

redeuniversalfarma.com.br

 $\bigcirc$ 

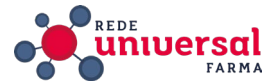

#### 5° Alteração de Senha

Em até 48 horas recebemos no redecadastropbm@gmail.com um e-mail com o assunto **"PORTAL FUNCIONAL - LOGIN E SENHA".** Acesse a página do funcional www.funcionalacesso.com Insira o login e senha que constam no corpo do e-mail, digite os caracteres no campo inferior e clique no botão OK. Clique na opção **ALTERAR SENHA** Insira a senha atual Cadastre como nova senha: **adm123** 

Com isso o acesso fica padronizado para todos os associados.

Login: CNPJ da drogaria sem caracteres especiais Senha: adm123

| ou cadastre-se                       |  |
|--------------------------------------|--|
| Login:*                              |  |
| Digite seu login                     |  |
| Senha:*                              |  |
| Digite sua senha 💿                   |  |
| Esqueci minha senha                  |  |
| K3E4                                 |  |
| Digite os caracteres da imagem acima |  |
|                                      |  |
| ENTRAR                               |  |

Acesse sua conta da Euncional

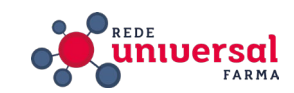

#### 6°Adesões à Programas

Na tela inicial do Funcional Acesso procure o campo **ADESÕES** À **PROGRAMAS**, há várias imagens, cada uma representando um programa, onde constam os nomes e logomarcas do programa e da fabricante.

Se o programa já estiver ativado aparece o texto **"PROGRAMA APROVADO"** no canto inferior direito da imagem do programa, já é possível ser utilizado através do **Autorizador Electron**.

Caso o texto exibido na imagem seja **"PROGRAMA DISPONÍVEL"**, é necessário realizar adesão ao programa.

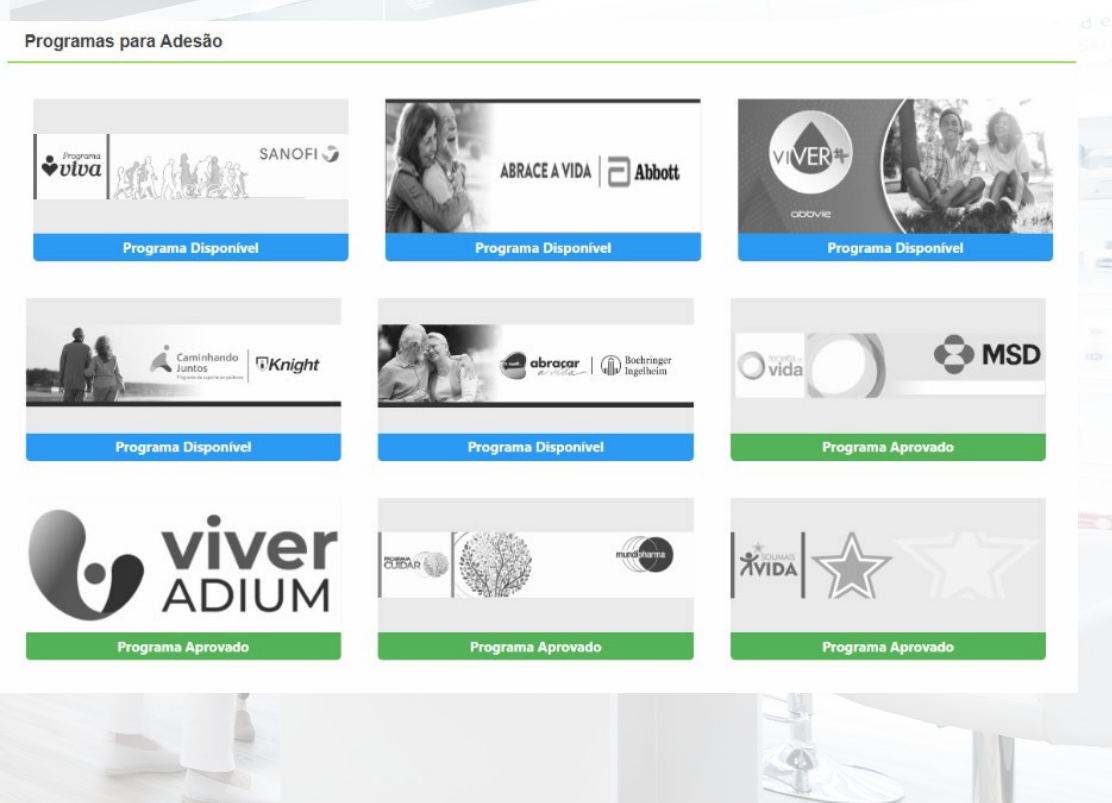

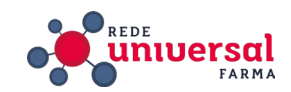

Se você utiliza o autorizador instalado, precisa migrar para o Autorizador Electron.

Adesões à programas

BAIXE O \* Se você utiliza o Autorizador Web, nada muda funcional

#### Clique na imagem

Em seguida clique em QUERO ME CREDENCIAR

Em Regulamento e Termo, arraste a barra de rolagem do campo em cinza até o final. Marque a caixa de seleção. Aguarde o botão CONTINUAR ser habilitado ficando e verde e clique nele.

ATENÇÃO! Prezado Credenciado.

comunicado

importante

Informamos que o não pagamento do boleto referente à taxa administrativa devida em razão do atendimento do Programa da Indústria, acarretará a suspensão dos servicos ofertados pela Funcional, sem prejuízo do direcionamento para cobranca extrajudicial e judicial dos valores devidos.

Caso tenha algum débito em aberto e seu acesso ao Sistema Funcional encontra-se bloqueado, entre em contato com nosso setor de atendimento pelos seguintes canais

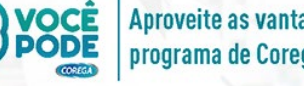

Aqui você escolhe os programas aos quais deseja aderir

Aproveite as vantagens do novo programa de Corega.

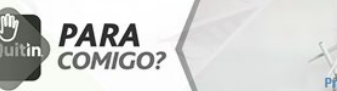

MSD

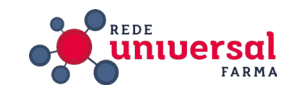

redeuniversalfarma.com.br

Adesões à programas

Na tela Escolher Distribuidor use a caixa de seleção para exibir os distribuidores, selecione o distribuidor que deseja, em seguida clique em **ADICIONAR DISTRIBUIDOR**. Esse procedimento deve ser feito para todos os distribuidores.

Por padrão selecionamos os distribuidores da seguinte forma:

1° SANTA CRUZ, 2° PANPHARMA, 3° PROFARMA

#### **PROGRAMA COREGA VOCÊ PODE - GSK**

#### Laboratório GLAXOSMITHKLINE

Escolha até três distribuidores na ordem com a qual pretende priorizar as suas reposições. Selecione o distribuidor para o laboratório GLAXOSMITHKLINE.

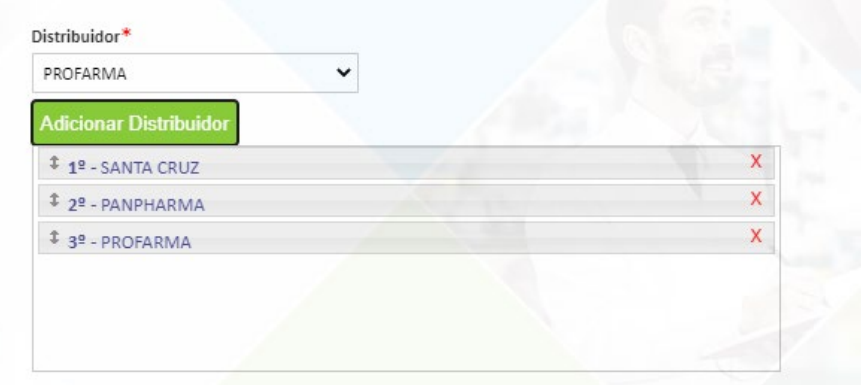

Para alterar a ordem de prioridade arraste os distribuidores.

Voltar

Aderir

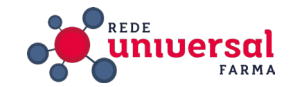

Após a seleção, clique no botão ADERIR.

Isso conclui o processo, feche a caixa de diálogo clicando em X, aguarde a confirmação da adesão ao programa que é enviada por e-mail para redecadastropbm@gmail.com.

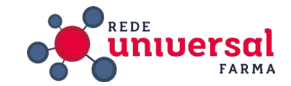

É indispensável que no comprovante conste o CNPJ, agência e conta do associado ou este será recusado.

Por conta dessas especificações não costumamos fazer o credenciamento no **PROGRAMA VIVA – SANOFI**, salvo em casos em que o associado demandar.

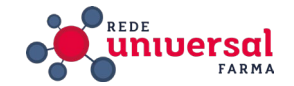

#### 7° Senha Autorizador Electron

Além do acesso ao site da Funcional é necessário criar login e senha para acesso ao Autorizador Electron.

Contatar o Suporte da Funcional através do WhatsApp no telefone (11) 2198-4451.

Solicitar a criação da senha do **Autorizador Electron**. O atendente solicitará as seguintes informações, encaminhe seguindo esse formato:

Responsável: Seu nome

Telefone com DDD: O número onde você utiliza o WhatsApp.

E-mail: redecadastropbm@gmail.com

Sistema Interno: Sistema da Drogaria

Será aberto um chamado, o login e senha chegam por e-mail em poucos minutos.

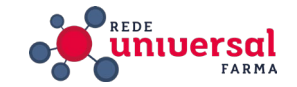

#### CADASTRO DE INFORMAÇÕES

#### **Atualizar GRUPPY**

Para inserir informações de acesso ao PBM no cadastro do cliente acesse o <u>https://app.gruppy.com.br/universal/</u>

Inserir login e senha de consultor.

Abrir o campo de informações de PBM através do seguinte caminho:

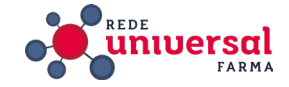

#### MENU > GESTÃO DE SERVIÇOS > IMPLANTAÇÃO DE PBM

Preencher os seguintes campos: Status: concluído;

Data de adesão: data de conclusão do processo de implantação;

Fornecedores (para a reposição): conforme consta no e-mail de cadastramento;

Inserir no campo **INFORMAÇÕES,** o login e senha do Autorizador Electron.

Salvar clicando em ALTERAR

| Identificação da Loja    |                              |         |                          |       |                          |  |
|--------------------------|------------------------------|---------|--------------------------|-------|--------------------------|--|
| ENPJ                     | 00215264000162               |         |                          | Siste | ma                       |  |
| tatus                    | Data                         | Login   | Senha                    |       | Contrato                 |  |
| Selecione o Status       | <ul> <li>Insira a</li> </ul> | data    |                          |       |                          |  |
| vistribuidor N°1         | Distribuidor N°2             |         | Distribuidor N°3         |       | Distribuidor Nº4         |  |
| Selecione o Distribuidor | ▼ Selecione o Distrib        | uidor 💌 | Selecione o Distribuidor | v     | Selecione o Distribuidor |  |
| formacoes                |                              |         |                          |       |                          |  |
|                          |                              |         |                          |       |                          |  |
|                          |                              |         |                          |       |                          |  |

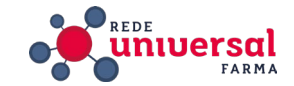

Na mesma tela de implantação de PBM, na parte inferior, deve se inserir os programas credenciados (disponíveis na tela inicial do Funcional).

| Identificação da Loja               |                        |                  |          |                          |       |
|-------------------------------------|------------------------|------------------|----------|--------------------------|-------|
| CNPJ                                | 71437750000173         |                  | Sistema  | CONSYS                   |       |
| Status                              | Data                   | Login            | Senha    | Contrato                 |       |
| 🔶 Concluído                         | <ul> <li>▼ ●</li></ul> | • 71437750000173 | e adm123 |                          |       |
| Distribuidor Nº1                    | Distribuidor Nº2       | Distribuio       | dor Nº3  | Distribuidor Nº4         |       |
| SANTA CRUZ MG                       |                        | ▼ PROFA          | RMA      | ▼ Selecione o Distribuio | ior 🔹 |
| Informacoes                         |                        |                  |          |                          |       |
| login: 71437750000173 senha: 976914 |                        |                  |          |                          | •     |
| Alterar Cancelar                    |                        |                  |          |                          |       |
|                                     |                        |                  |          |                          |       |

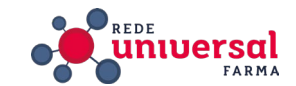

redeuniversalfarma.com.br

.oja: DROGARIA UNIVERSAL LTDA - ME - Autorizador: FUNCIONAL CARD

#### Clique no ícone de Status ao lado do Programa, selecione o status concluído e em seguida em **CONFIRMAR**. Faça o

|                         | z*All 💆 🗸     |       |
|-------------------------|---------------|-------|
| Programa 12             | Status        |       |
|                         |               |       |
| A:CARE - ABBOTT         | Concluído     | -     |
| ACESSAR - CHIESI        | Concluído     | -     |
| CUIDAR - MUNDIPHARMA    | Concluído     | 63    |
| GLEN+VITA - GLENMARK    | Concluído     | ACANE |
| PROGRAMA VIVA - SANOFI  | Concluído     |       |
| RECEITA DE VIDA - MSD   | Concluído     |       |
| SAUDE EM FOCO - BAUSCH  | Não informado |       |
| SOU MAIS VIDA - APSEN   | Concluído     |       |
| THERACLUB - THERASKIN   | Concluído     |       |
| VIDA MAIS - HYPERMARCAS | Não informado |       |
|                         | - 1 P         |       |

redeuniversalfarma.com.br

mesmo.

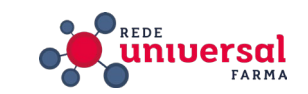

Showing 1-14 of 14 items

Programas do Autorizador: FUNCIONAL CARD

#### **TREINAMENTO**

#### 1º Agendamento

Agendar com o associado um horário informar que durante o treinamento o associado deve acessar o computador onde fará as autorizações e vendas de PBM.

Conferir qual programa de acesso remoto o cliente utiliza. Normalmente são TeamViewer ou AnyDesk. Garantir que tanto o seu computador quanto o do associado tenham o mesmo programa instalado.

Conferir se não há restrições para instalar programas no computador, pois será necessário fazer a instalação do Autorizador do Funcional.

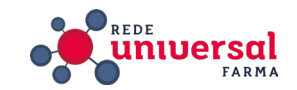

#### 2° Treinamento

Ligar para o associado, abrir o Programa de acesso remoto e solicitar as informações de sincronização, para que você visualize enquanto ele opera o computador.

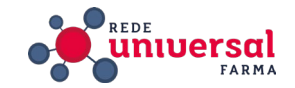

#### Acesse a página do Funcional

https://www.funcionalacesso.com/Login.aspx e faça login.

O acesso à página do Funcional está descrito no **ANEXO XI - Manual do PBM** – Funcional. Lá constam as informações de acesso e consulta de reposição. Instruir o associado quanto à esses processos, mas ainda não falar sobre o de venda, pois está desatualizado no treinamento e será feito na sequência com outro manual. Após as informações iniciais, prosseguir com a instalação do **Autorizador Electron** conforme descrito abaixo.

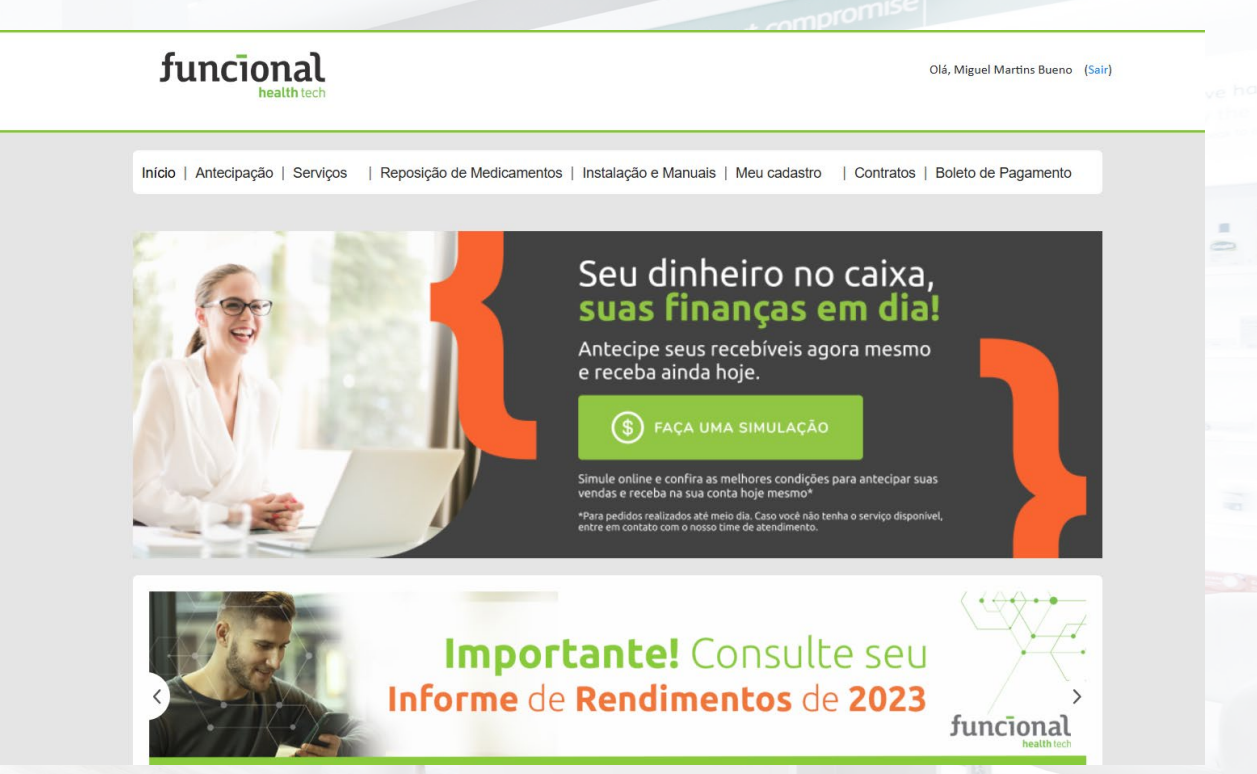

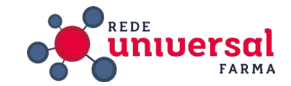

|                                                                                                    | funcional                                                                                    | Olá, Gilvanio Eustaquio Rodrigue                                                            | s (Seir) Skin without compronue         |
|----------------------------------------------------------------------------------------------------|----------------------------------------------------------------------------------------------|---------------------------------------------------------------------------------------------|-----------------------------------------|
|                                                                                                    | Início   Antecipação Serviços Reposição de Medica                                            | amentos   Instalação e Manuais   Meu cadastro   Contratos   Boleto de Pagamento             | Kincare Skincare Our experts have had e |
|                                                                                                    | Download de Arquivos<br>Extrato de Vendas                                                    |                                                                                             |                                         |
|                                                                                                    | Cadastrar Filial                                                                             |                                                                                             |                                         |
|                                                                                                    | Rendimentos DATA TÍT Upload de arquivos de 08/10/2024 UP                                     | DESCRIÇÃO                                                                                   |                                         |
|                                                                                                    | NFe<br>08/10/2024 Lista de Clientes e Regras (vacinas)<br>07/10/2024 PBM - CLIENTES E REGRAS | Lista de Clientes e Regras (vacinas) Downk PBM - CLIENTES E REGRAS Downk                    | ad ad                                   |
|                                                                                                    | 07/10/2024 PROGRAMA ABRAÇAR A VIDA BOEHRINGER<br>18/09/2024 PROGRAMA VIVA SANOFI             | Política Comercial - Lista de Produtos Downik Política COMERCIAL - LISTA DE PRODUTOS Downik | ad o                                    |
| A Real And A Real And A Read And A Read And A Read And | PROGRAMA CAMINHANDO JUNTOS - KNIGHT<br>16/09/2024<br>UNITED                                  | POLÍTICA COMERCIAL Downlo                                                                   | ad                                      |
| LloydsPharmacy                                                                                                    | 07/05/2024 PROGRAMA_ACESSAR                                                                  | POLITICA COMERCIAL - PRODUTOS Downle                                                        | ad                                      |
| Little miracles<br>deserve<br>deserve                                                                                                    | 10/04/2024 Programa Sempre Cuidando                                                          | Servier Política Comercial Downlo                                                           | ad                                      |
| gentie ture                                                                                                    | 22/01/2024 PROGRAMA VIVER ADIUM                                                              | LISTA DE PRODUTOS - VIVER ADIUM Downle                                                      | ad                                      |
| Pampers.                                                                                                    | 11/01/2024 PROGRAMA VIVER ADIUM<br>3/10/2023 PROGRAMA PARA COMIGO - PERRIGO                  | POLÍTICA COMERCIAL - LACOTEM Downle<br>POLÍTICA COMERCIAL PRODUTOS Downle                   | ad ad                                   |
| Sensitive                                                                                                    |                                                                                              |                                                                                             |                                         |

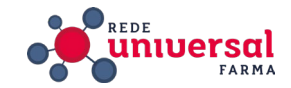

#### Conferindo o sistema.

O primeiro passo é conferir qual versão do Windows o computador do associado utiliza, se é a de **32 Bits ou 64 Bits**.

Na tela inicial do Funcional acesse INSTALAÇÃO E MANUAIS, ao lado do texto "Descubra a versão do seu Sistema Operacional!" há a opção CLIQUE AQUI, ao clicar nela um pop-up aparece com as informações do sistema operacional.

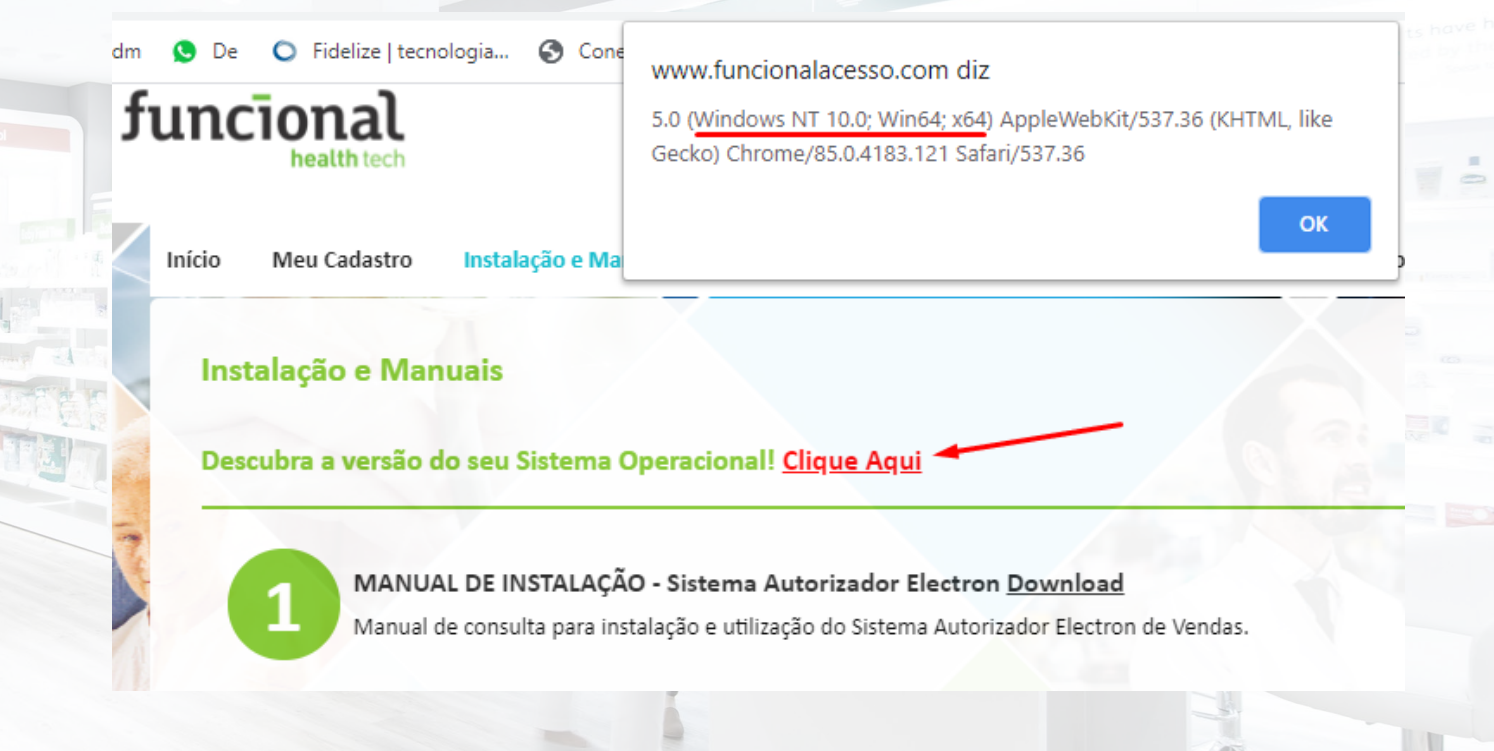

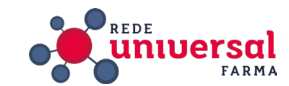

Uma alternativa, caso o método anterior não funcione, é acessar a informação no próprio sistema do cliente, no caminho: PAINEL DE CONTROLE > SISTEMA

É possível visualizar a mesma tela usando o atalho **WINDOWS + PAUSE BREAK** 

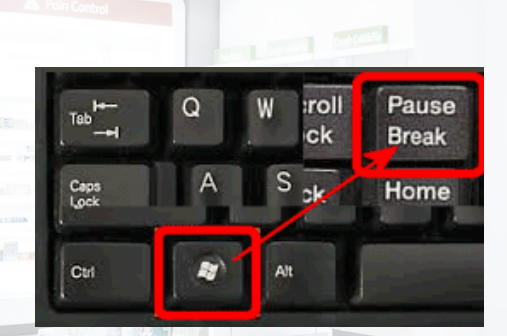

| Sistema                                   | - 0                                                                                   | $\times$ |
|-------------------------------------------|---------------------------------------------------------------------------------------|----------|
| → 🔺 🛧 🗹 Kodos os Ite                      | ens do Painel de Controle → Sistema v Ö                                               | <i>م</i> |
| quivo Editar Exibir Ferramer              | ntas                                                                                  | _        |
| Início do Painel de Controle              | Exibir informações básicas sobre o computador                                         | ?        |
| Gerenciador de Dispositivos               | Edição do Windows                                                                     |          |
| Configurações remotas                     | Windows 10 Pro                                                                        | ~        |
| Proteção do sistema                       | © 2020 Microsoft Corporation. Todos os                                                | ()       |
| Configurações avançadas do<br>sistema     | direitos reservados.                                                                  | U        |
|                                           | Sistema                                                                               |          |
|                                           | Processador: Intel(R) Core(TM) i5-3317U CPU @ 1.70GHz 1.70 GHz                        |          |
|                                           | Memória instalada (RAM): 6,00 GB (utilizável: 5,89 GB)                                |          |
|                                           | Tipo de sistema: Sistema Operacional de 64 bits, processador com base em x64          |          |
|                                           | Caneta e Toque: Nenhuma Entrada à Caneta ou por Toque está disponível para este vídeo |          |
|                                           | Nome do computador, domínio e configurações de grupo de trabalho                      |          |
|                                           | Nome do computador: DESKTOP-U7G8A9V SAlterar                                          |          |
|                                           | Nome completo do DESKTOP-U7G8A9V configuraçõo<br>computador:                          | es       |
|                                           | Descrição do computador:                                                              |          |
|                                           | Grupo de trabalho: UNIVERSAL                                                          |          |
|                                           | Ativação do Windows                                                                   |          |
|                                           | Windows ativado Ler os Termos de Licença para Software Microsoft                      |          |
| Consulte também<br>Segurança e Manutenção | ID do Produto (Product ID): 00331-10000-00001-AA716                                   | Key)     |

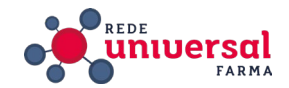

#### Baixando o instalador do Autorizador

Caso a versão do Windows seja a de 32 bits o instalador a ser baixado é o X86. Se for 64 bits o instalador é o X64. Ambos disponíveis na tela INSTALAÇÃO E MANUAIS.

Baixe o instalador correspondente e prossiga com a instalação conforme descrito no **ANEXO X** - Instalação **Autorizador Electron.**  MANUAL DE INSTALAÇÃO - Sistema Autorizador Electron <u>Download</u> Manual de consulta para instalação e utilização do Sistema Autorizador Electron de Vendas.

MANUAL DE VENDA - Sistema Autorizador Electron Download Passo a passo para realizar autorização no Sistema Funcional.

INSTALAÇÃO - Sistema Autorizador Electron - x86 <u>Download</u> Sistema Autorizador Electron - x86 (32 Bits) de Vendas Funcional. Qualquer dúvida no processo de instalação siga o Manual.

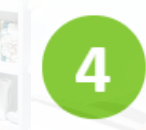

INSTALAÇÃO - Sistema Autorizador Electron - x64 <u>Download</u> Sistema Autorizador Electron - x64 (64 Bits) de Vendas Funcional. Qualquer dúvida no processo de instalação siga o Manual.

(Aproveite para baixar Manual de Venda do Sistema Autorizador Electron disponível na mesma tela, ele pode ser salvo em local acessível no computador do associado para eventuais consultas.)

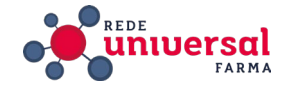

#### Instruir Sobre Autorização de Venda

O processo está descrito no **ANEXO VI - Manual Autorizador Electron**. O ideal é simular uma venda com o associado, já que esse é o procedimento que ele vai fazer toda vez que for fazer uma venda.

Instruir o associado a entrar em contato com o provedor do seu software para realizar a integração com o Funcional.

A Rede possui parceria com a **CONSYS**, no caso dos associados que usam este software deve se ligar para a **CONSYS** e pedir para que realizem a integração. Falar com **Vaner** ou **Fábio** 

Celular: (31)98863-2373

Telefone: (31)4101-2494

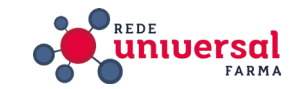

#### CONSULTORIA

Recuperação de Senha

Para recuperar senha no Funcional acesse https://www.funcionalacesso.com/Login.aspx

Clique no botão ESQUECI MINHA SENHA.

Insira o e-mail e clique em ENVIAR.

A informação de acesso com login e senha chegará ao e-mail informado.

Caso não haja a informação de qual e-mail está cadastrado, é possível entrar em contato com o suporte e solicitar a redefinição do e-mail de cadastro para que se possa realizar o processo de recuperação de senha.

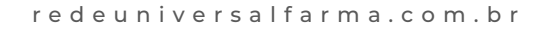

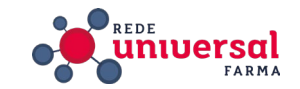

Consultar produtos atendidos por um programa.

Na tela inicial do Funcional Acesso é possível conferir informações sobre os programas, como produtos atendidos e regras, há arquivos para consulta que são atualizados regularmente.

Para acessar siga o caminho

SERVIÇOS > DOWNLOAD DE ARQUIVOS.

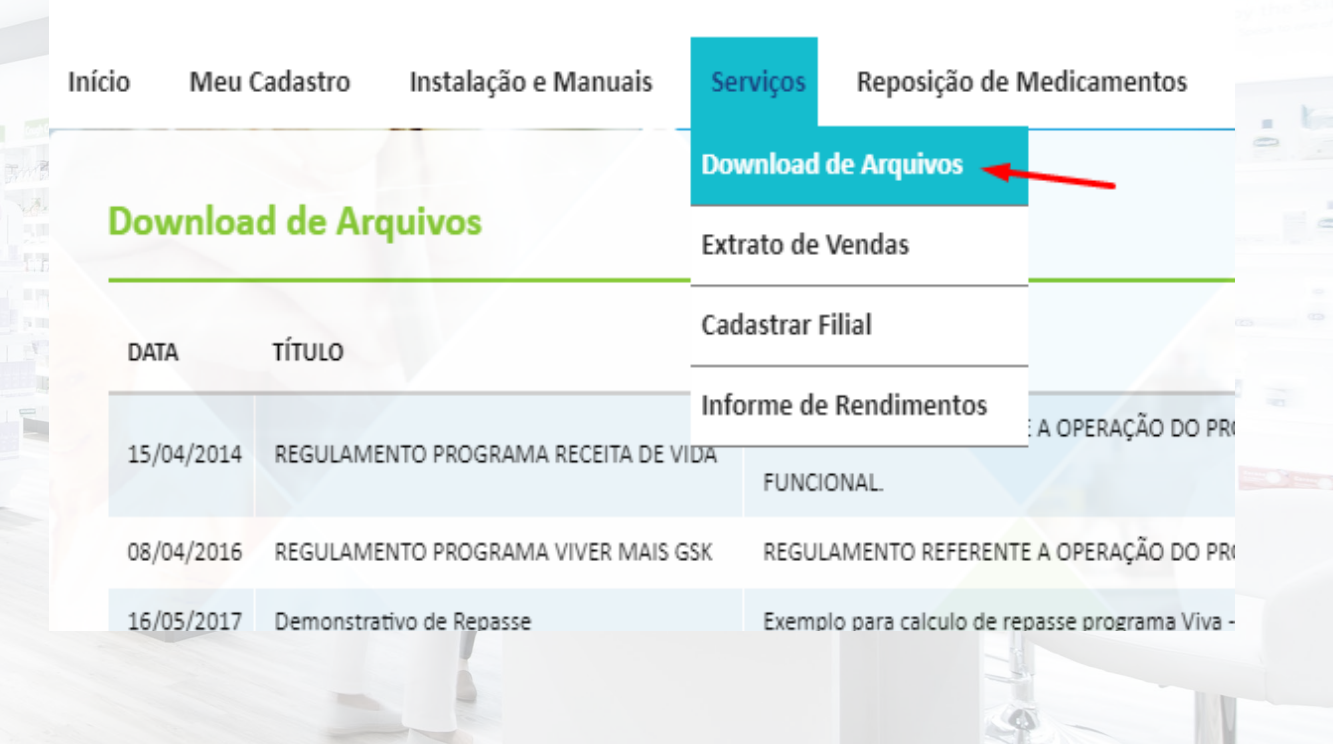

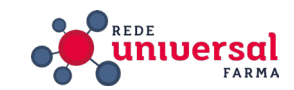

A reposição de produtos pelo Funcional é feita de acordo com as seguintes regras:

• O estabelecimento deve informar os distribuidores de preferência para a reposição de produtos no portal www.funcionalacesso.com.

• Se o distribuidor não puder atender à reposição, ela é enviada para o próximo distribuidor credenciado.

• O estabelecimento pode alterar a ordem dos distribuidores selecionados, mas deve entrar em contato com a área Rede Credenciada da Funcional.

• O estabelecimento deve acompanhar diariamente a movimentação dos lotes no portal www.funcionalacesso.com.

• O estabelecimento deve entrar em contato com a Funcional se notar alguma divergência.

• O estabelecimento só pode usar o programa para repor as unidades vendidas aos participantes atendidos.

• O estabelecimento é responsável por resolver eventuais pendências financeiras ou de relacionamento com os distribuidores ou com a indústria farmacêutica.

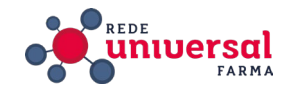

#### 1º Credenciamento

O envio dos dados para credenciamento será feito exclusivamente através do site <u>https://epharma.com.br/redex/</u>; pelo associado.

O aceite do termo de adesão será feito na página de cadastro do site, eliminando a assinatura dos representantes;

Ao enviar os dados através do site, o solicitante receberá um número de protocolo por e-mail para que possa acompanhar o processo.

#### OBS: AS VENDAS TESTE NÃO SÃO MAIS OBRIGATORIAS.

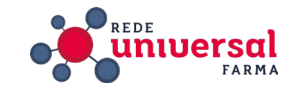

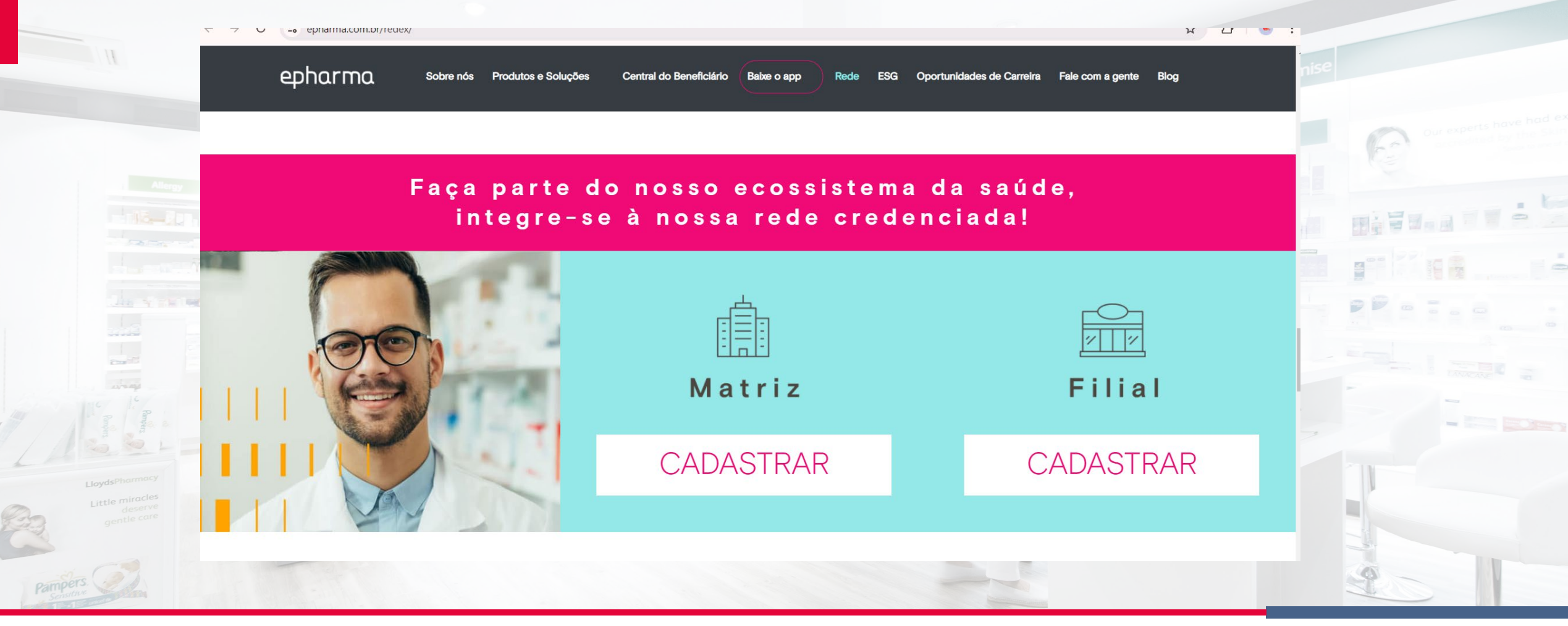

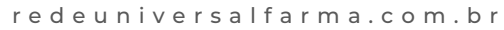

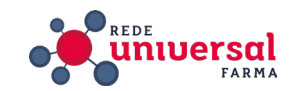

CEP

Pesquisar CEP

 $\mathbf{v}$ 

Horário de atendimento

-Escolha uma opção-

~

epharma ESG Oportunidades de Carreira Fale com a gente Blog Sobre nós Produtos e Soluções v Central do Beneficiário Baixe o app 🗸 Rede Dados da empresa\* Nome da rede Tipo de rede Nome fantasia Razão social -Escolha uma opção-CNPJ (apenas números) Telefone loja E-mail loja DDD + número Endereço Complemento Cidade

UF

-Escolha uma opção-

redeuniversalfarma.com.br

Bairro

# **E-PHARMA**

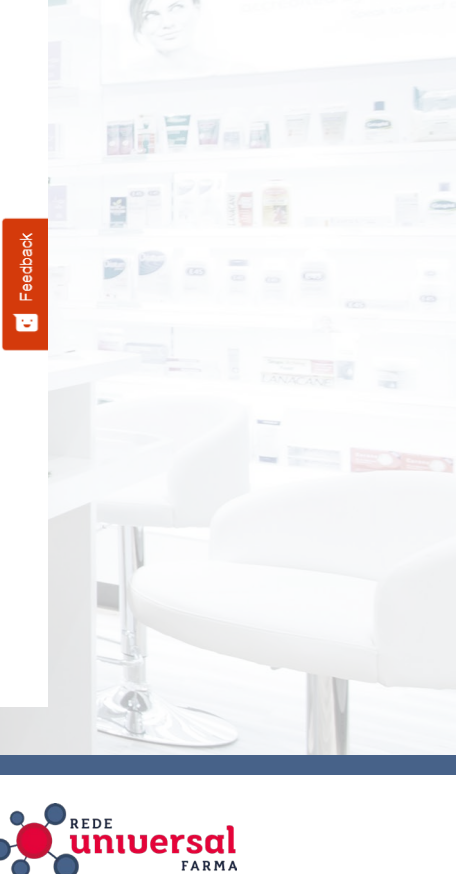

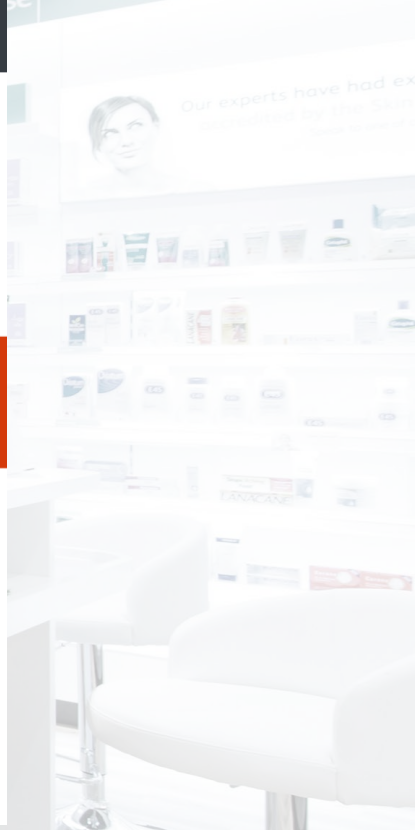

Feedba

ιų.

epharma

| na             | Sobre nós       | Produtos e Soluções 🗸       | Central do Beneficiário   | Baixe o app 🗸    | Rede E       | G Opor      | tunidades de Carreira | Fale com a gente | Blog |
|----------------|-----------------|-----------------------------|---------------------------|------------------|--------------|-------------|-----------------------|------------------|------|
| Serviço        | s Adicio        | nais*                       |                           |                  |              |             |                       |                  |      |
| Preenchimente  | o obrigatório d | e no mínimo um serviço      |                           |                  |              |             |                       |                  |      |
| Balcão         | Manipulação     | Delivery Delicamo           | entos controlados 🗌 Deliv | ery + Balcão 🗋 F | Homeopatia 🗆 | ) Vacinas ( | Medicamentos refri-   | gerados          |      |
| Contato        | s da Loj        | a - Áreas / depa            | artamentos*               |                  |              |             |                       |                  |      |
| Telefone       | es:*            |                             |                           |                  |              |             |                       |                  |      |
| Comercial      |                 | Contas a Pag                | ar                        | Faturamento      |              |             | Setor PBM             |                  |      |
| DDD + nún      | nero            | DDD + nú                    | mero                      | DDD + núm        | ero          |             | DDD + número          |                  |      |
| WhatsApp       |                 |                             |                           |                  |              |             |                       |                  |      |
| DDD + nún      | nero            |                             |                           |                  |              |             |                       |                  |      |
| E-mails:       | *               |                             |                           |                  |              |             |                       |                  |      |
| **E-mail da im | iplantação será | i para comunicação/envio de | o material de implantação |                  |              |             |                       |                  |      |
|                |                 |                             |                           |                  |              |             |                       |                  |      |
| 11.            |                 |                             |                           |                  |              |             |                       |                  |      |

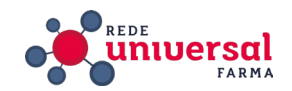

Feedb

#### E-mails:\*

Comercial

WhatsApp

#### redeuniversalfarma.com.br

| E-mails:*                              |                                      |               |        |          |
|----------------------------------------|--------------------------------------|---------------|--------|----------|
| **E-mail da implantação será para comu | nicação/envio do material de implant | ação          |        | Our expe |
| Implantação**                          | Contas a Pagar                       | Faturamento   | PBM    |          |
| 1 3                                    |                                      |               |        |          |
|                                        | - 1*                                 |               |        |          |
| Dados responsavel leg                  | ar                                   |               |        |          |
| Responsável legal   Nome               | CPF                                  | RG (opcional) | E-mail |          |
|                                        |                                      |               |        |          |
| Responsável legal I Nome (opcional)    | CPE                                  | RG (opcional) | F-mail |          |
|                                        |                                      |               |        |          |
| Dadaa da Daananaáya                    | Incla Cradanciaman                   | +~*           |        |          |
|                                        |                                      | 10            |        |          |
| (Responsavel que esta realizando o pre | enchimento deste formularioj         |               |        |          |
| Responsável credenciamento   Nome      | CPF                                  | RG (opcional) | E-mail |          |
|                                        |                                      |               |        |          |

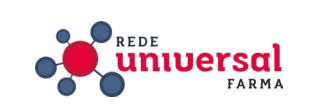

| Dados bancá                     | ários*                      |                           |              |                                         |   |          |
|---------------------------------|-----------------------------|---------------------------|--------------|-----------------------------------------|---|----------|
| Precisa estar vinculado         | o ao mesmo CNPJ de cadastro |                           |              |                                         |   | A Decree |
| Número do banco                 |                             | Nome do banco             |              | Agência                                 |   |          |
|                                 |                             |                           |              |                                         |   |          |
| Conta + dígito                  |                             |                           | Nome / Razão |                                         |   |          |
|                                 |                             |                           |              |                                         |   |          |
| Distribuidore                   | S                           |                           |              |                                         |   |          |
| Distribuidor 1                  |                             | Distribuidor 2 (opcional, | 1            | Distribuidor 3 (opcional)               |   | /-       |
| -Escolha uma o                  | pção— 🗸 🗸                   | -Escolha uma op           | ção—         | <ul> <li>–Escolha uma opção–</li> </ul> | ~ | - 1      |
| Tipo de reposição               |                             |                           |              |                                         |   |          |
| —Escolha uma o                  | pção—                       |                           |              |                                         | ~ |          |
| Outra distribuidora <i>(o</i> p | ocional)                    |                           |              |                                         |   |          |

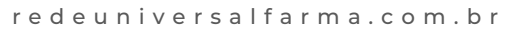

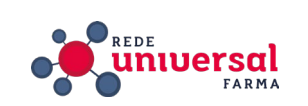

| Envio de documento                                                            | os*                                                                                                    |   |  |
|-------------------------------------------------------------------------------|----------------------------------------------------------------------------------------------------|---|--|
| Contrato social (Obrigatório)                                                 |                                                                                                    |   |  |
| Escolher arquivo Nenhum a                                                     | arquivo escolhido                                                                                                    |   |  |
| Ao seguir, declaro que li, compre<br>clicando aqui.                           | eendi e concordo com o tratamento dos dados pessoais, nos termos da <b>Política de Privacidade</b> . Acesse nossa política de privacidade          |   |  |
| Ao solicitar meu credenciamento<br>Termo de Adesão em sua íntegra, <u>clk</u> | o, declaro que li, compreendi e estou de acordo com os termos e condições para credenciamento aos produtos epharma. Acesse o<br><u>cando aqui.</u> | - |  |
|                                                                               |                                                                                                    |   |  |
| *todos os campos com (*) asterísco                                            | são obrigatórios exceto os que são opcionais                                                                                                    |   |  |

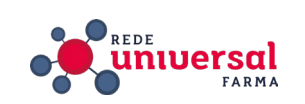

PARA PEGAR OS CÓDIGOS EM NOSSO SISTEMA

1° ENTRAR NO GRUPPY

https://app.gruppy.com.br/universal

Gestão de serviços / Operações / Implantação de Fornecedores

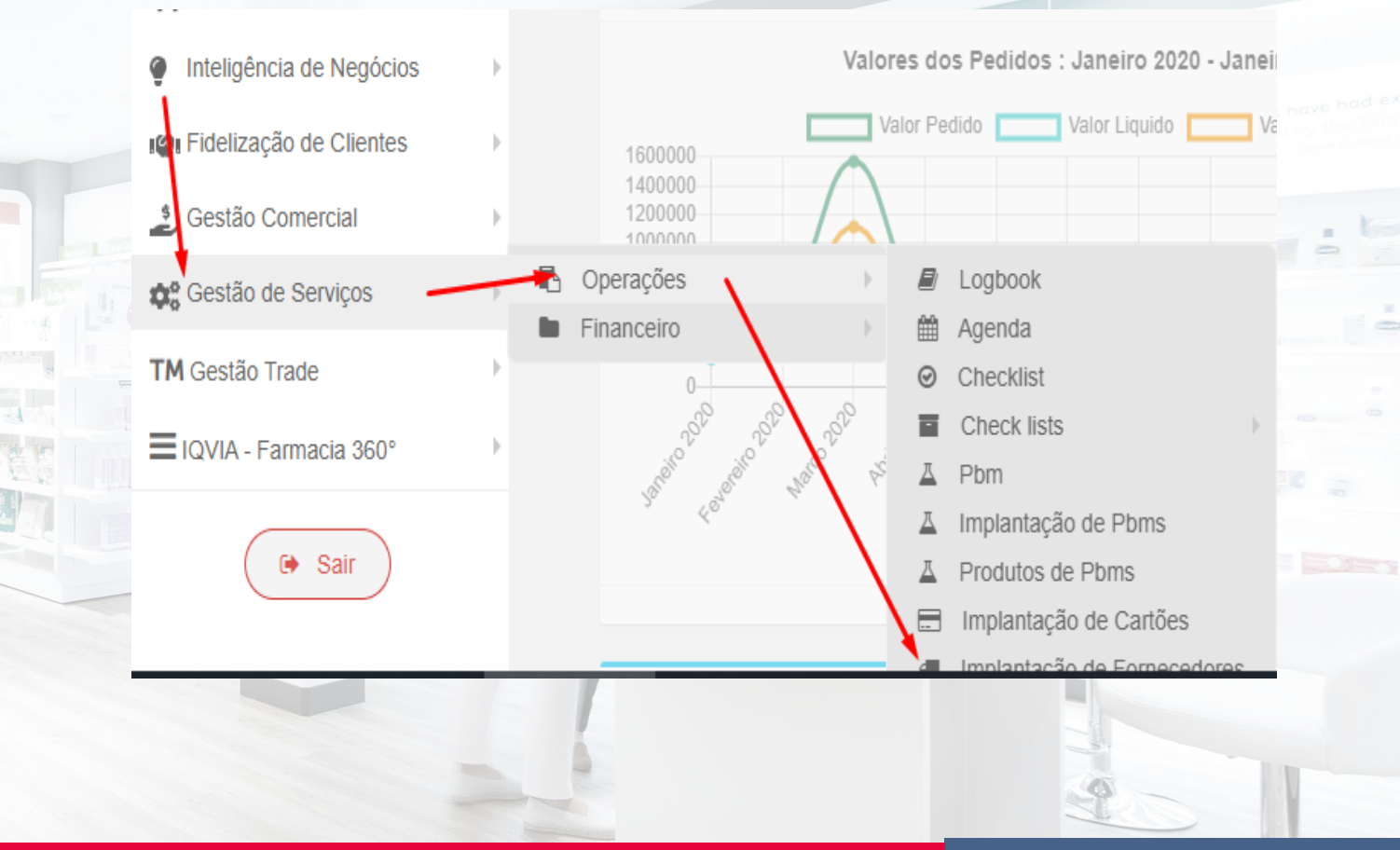

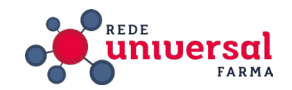
#### COLOQUE O CNPJ NO CAMPO INFORMADO E APERTA ENTER

|                     | ID  | CNPJ           | Loja ↓ <sup>g</sup>                                   | ACRIPEL DISTRIBUIDORA BA | ASTRAZENECA   | CIMED MEDICAMENTOS | DISTRIAM      | DISTRIMED     | DIVIMED       | DROGACENTER   |  |
|---------------------|-----|----------------|-------------------------------------------------------|--------------------------|---------------|--------------------|---------------|---------------|---------------|---------------|--|
|                     |     |                |                                                       |                          |               |                    |               |               |               |               |  |
| Lioyds              | 306 | 07615627000287 | ADRIANO<br>FERREIRA<br>DOS<br>SANTOS<br>DE<br>MASCOTE | Não informado            | Não informado | Não informado      | Não informado | Não informado | Não informado | Não informado |  |
| Pampers<br>Senative |     |                |                                                       |                          |               |                    |               |               |               |               |  |

redeuniversalfarma.com.br

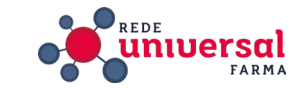

-

#### APÓS ABRIR ESSA TELA, CLIQUE NO NOME DO DISTRIBUIDOR PARA PEGAR O CÓDIGO DO CLIENTE. Suncere Skincare Ski Loja: DROGARIA UNIVERSAL RIACHO LTDA - ME - Fornecedores: SANTA CRUZ MG Identificação da Loja CNPJ 04700334000129 Sistema CONSYS Status Data Codigo Eletronico CONCLUÍDO Insira a data B63582 ×

### **E-PHARMA**

redeuniversalfarma.com.br

Informacoes

Alterar

Cancelar

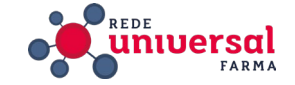

#### 3° INTEGRAÇÃO (SOFTWARE /E-PHARMA)

Após a conclusão agendar um treinamento com o associado para treinamento e instalação do plugin através do <u>https://autorizador.epharma.com.br/#/</u>

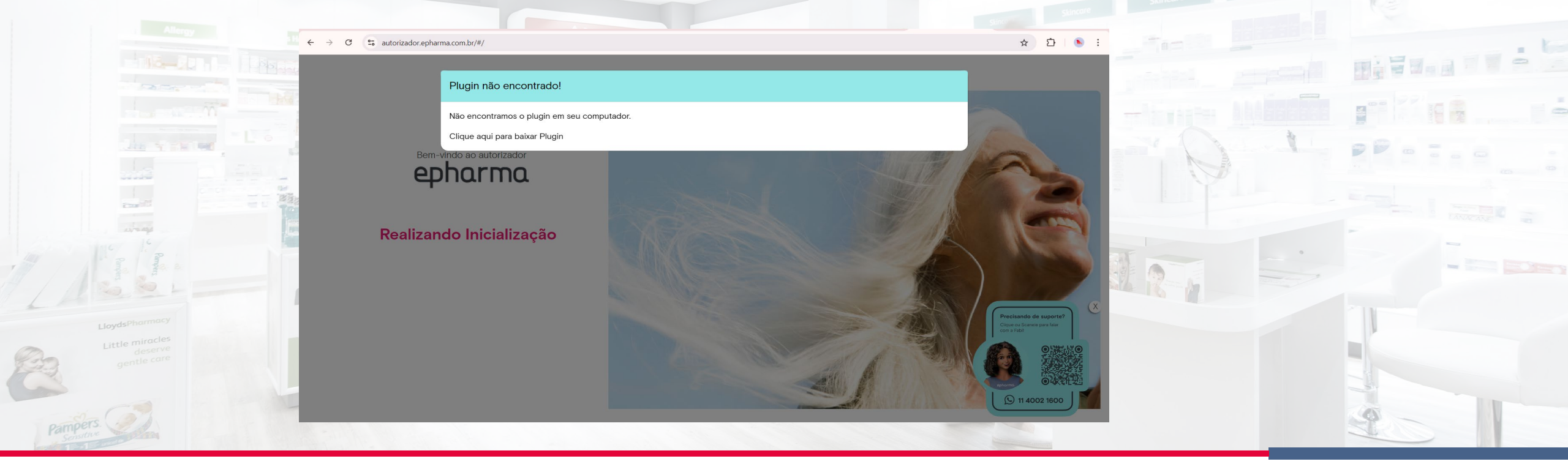

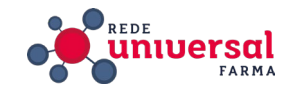

### 3° INTEGRAÇÃO (SOFTWARE /E-PHARMA)

A drogaria deve acessar seu navegador de internet em https://autorizador.epharma.com.br/#/ baixar o Plugin (programa), instalar.

Feito isto, deverá ser feito contato na central E-pharma no **(11) 4002-1600** para solicitar o **nº da licença + CNPJ e autenticar o Plugin**. Sendo autenticada, a drogaria deverá solicitar ao suporte da softhouse para baixar a tabela de preços no campo CONSULTA PREÇO e realizar a integração.

Somente após estar concluído será necessário realizar um treinamento de vendas.

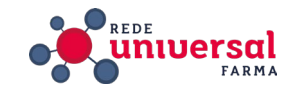

Para acessar as áreas administrativas da plataforma, deverá ser na aba https://comvoce.epharma.com.br/ PORTAL COM VOCÊ.

Para realizar cadastro de um novo beneficiário, clicar em CLIQUE AQUI (à direita) e preencher todas as informações do beneficiário e no ato adicionar o medicamento desejado.

Obrigatório indicar o CRM e o UF, salvar ao final.

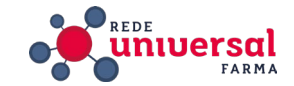

4° POLÍTICA DE COBRANÇA E-PHARMA

1 - Modalidade mensal paga se vender, e é 2,5% sobre as vendas, não havendo vendas dentro do período não haverá cobranças

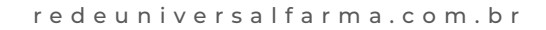

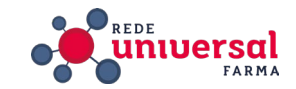

Segue abaixo link com informações e regras dos programas e produtos participantes para seu conhecimento:

**PROGRAMA NOVO DIA** 

**PROGRAMA EPHAMA PLENUS** 

**COMUNICADO RANBAXY** 

PROGRAMA COLGATE EPHARMA

PROGRAMA TROCA 100% COLGATE

PROGRAMA COLGATE MAIS SAUDE BULCAL - ELMEX

PROGRAMA MEDBEM – MEDLEVENSOHN

Tendo interesse em aderir um programa especifico é necessário enviar um e-mail para: credenciamento@epharma.com.br, enviar CNPJ, TELEFONE, NOME RAZÃO SOCIAL E NOME DE CONTATO, e fazer a solicitação.

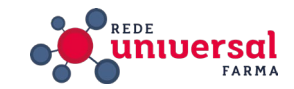

### CADASTRO DE INFORMAÇÕES

#### **Atualizar GRUPPY**

Para inserir informações de acesso ao PBM no cadastro do cliente acesse o GRUPPY, https://app.gruppy.com.br/universal/

- inserir login e senha de consultor.
- Abrir o campo de informações de PBM através do seguinte caminho:

#### MENU > GESTÃO DE SERVIÇOS > IMPLANTAÇÃO DE PBM

Preencher os seguintes campos:

Status: concluído;

Data de adesão: data de conclusão do processo de implantação;

Fornecedores (para a reposição): conforme consta no E-mail de cadastramento;

- Inserir no campo INFORMAÇÕES, o login e senha de acesso ao E-pharma.
- Salvar clicando em ALTERAR

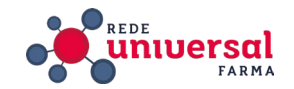

#### CONTATOS

E-mail configuração de Sistema : autorizador.epharma.com.br/ E-mail liberação das vendas: implatacaoredes@epharma.com.br E-mail reposição : reposicao@epharma.com.br E-mail programas atendidos E-pharma : sarc@epharma.com.br E-mail Suporte : <u>suporte@epharma.com.br</u> E-mail boletos: contasareceber@epharma.com.br Telefone: **(11) 4002-1600** Telefone do suporte: **(11) 4349-4037** 

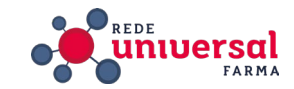

# CONTATOS

#### Portal da Drogaria

Telefone SAC – (11) 3321-9433

Telefone Programa Mais Clientes – (11) 3321-9431

#### NC7

E-mail: <u>falecom@nc7i.com.br</u> Suporte Técnico (Via WhatsApp): (11) 2155-1972

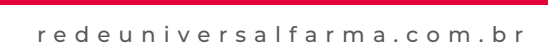

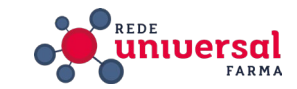

# CONTATOS

#### Funcional

E-mail: <u>sacpdv@funcionalcorp.com.br</u> Telefone SAC: (11) 2198-4451 WhatsApp SAC: (11) 2198-4451 (Também é possível acionar o suporte através do chat, o ícone fica no canto inferior direito do Funcional Acesso)

Consys

Vaner Celular: **(31)98863-2373** Telefone: **(31) 4101-2494** 

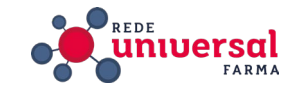

### SENHAS

#### E-MAIL

Acesso: Gmail Login: <u>redecadastropbm@gmail.com</u> Senha: universal2020

### ILOVEPDF (Para manipular arquivos de pdf)

Acesso: <u>https://www.ilovepdf.com/pt</u> Login: redecadastropbm@gmail.com Senha: pdfpbm

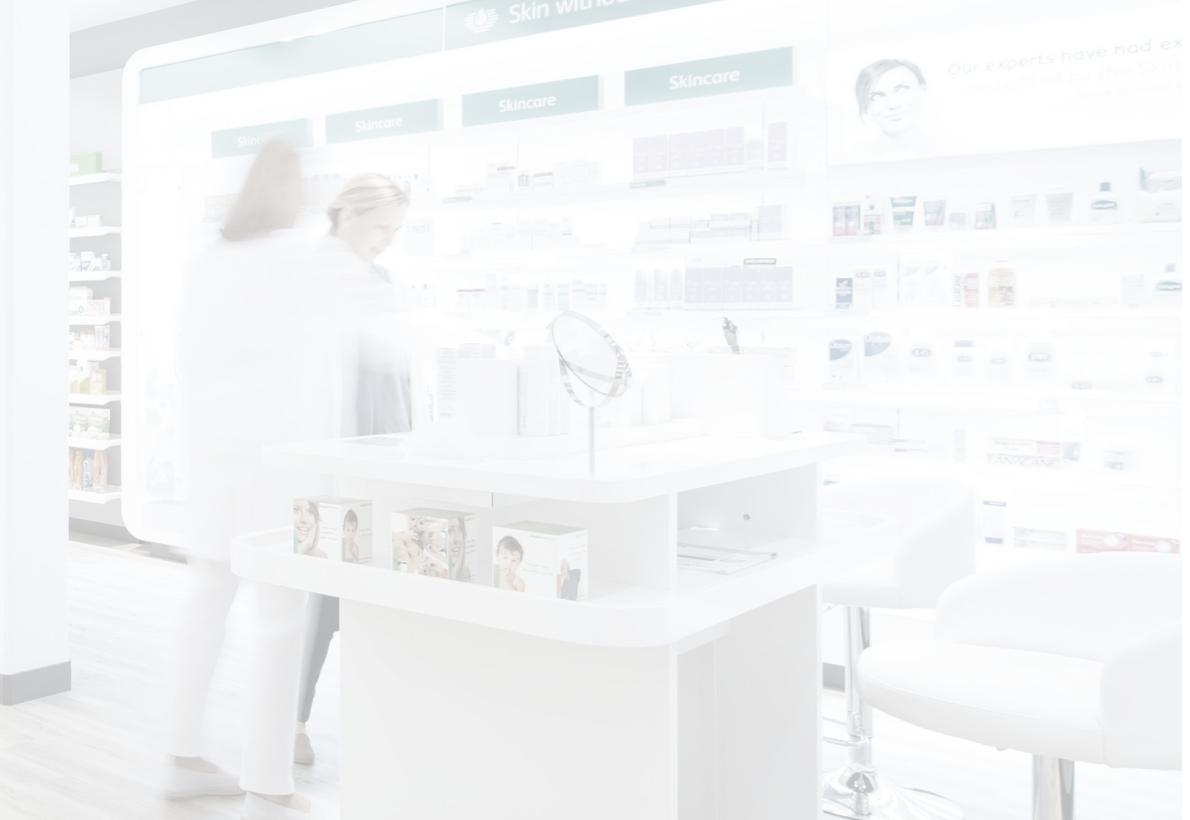

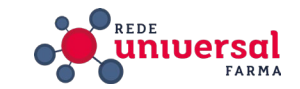